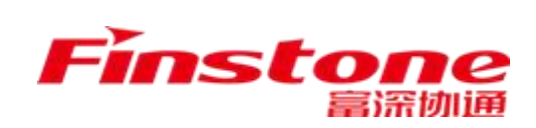

# 苏州市 国企采购系统 用户手册 (代理机构)

江苏富深协通科技股份有限公司 Jiangsu Finstone Technology Co.,Ltd.

#### 目录

| <i></i> , | 系统登录      | 3  |
|-----------|-----------|----|
| <u> </u>  | 项目入场登记    | 5  |
|           | 多分包情况     | 6  |
| 三、        | 采购文件拟制    | 7  |
| 五、        | 抽取专家申请1   | 5  |
| 六、        | 开评标系统1    | 5  |
|           | 6.1 开标系统1 | 5  |
|           | 6.2 评标系统1 | 7  |
| 七、        | 中标管理2     | 26 |
| 八、        | 常见问题      | 28 |

一、系统登录

登录地址: http://47.102.125.152:8001/zfcgsz/login

选择代理机构功能框进行登录如图 1.1

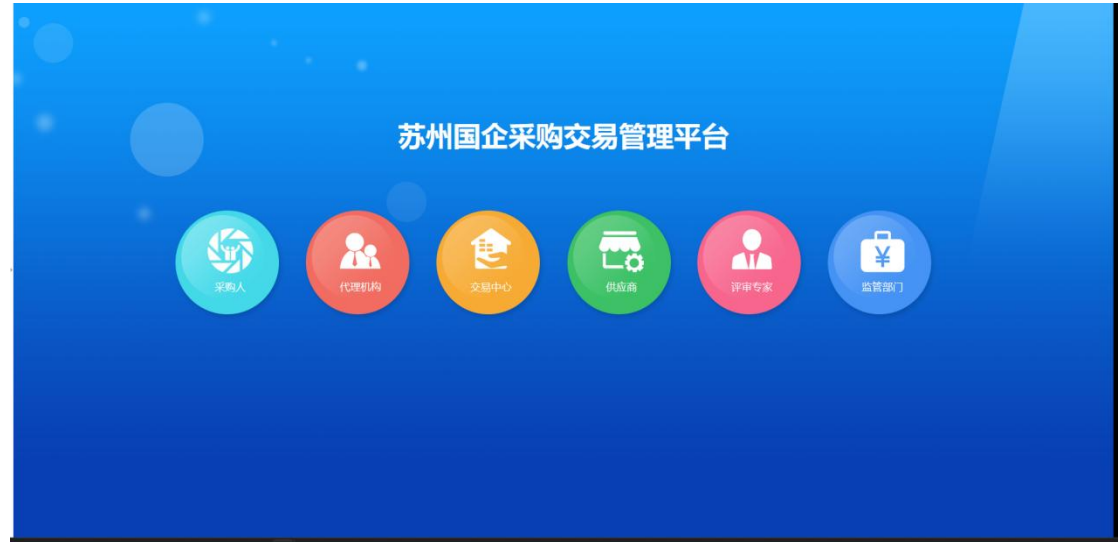

图 1.1

如图 1.2 默认选择的是账号密码,选择左侧的 CA 登录进行登录,认证 CA 前请先安装证书应用环境安装程序等软件,详细安装步骤截图见安装控件操作手册。

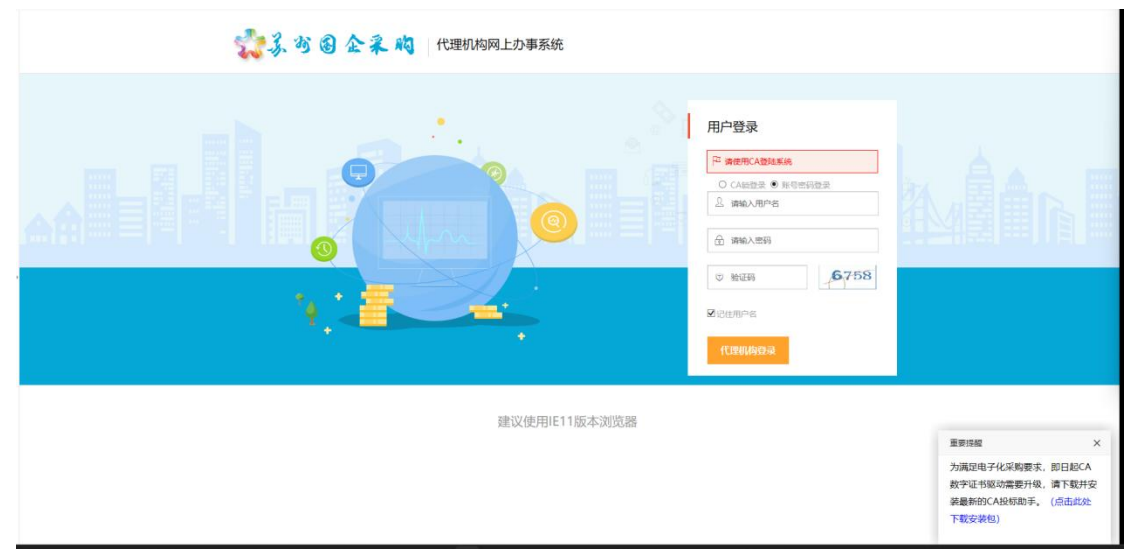

图 1.2

登录完成后将鼠标移动到右上角的头像弹出下拉框选择简称维护输入本公司用 于项目编码的简称(因为项目编码系统自动生成,第一次进入系统的项目手动修 改编号,后续再增加系统将会自动递增。)

| → 360导航_一个主页。                                                                                                    | 整个世界 〇 政府采购交易                                     | 执行平台 × +                    |                  |                      |                |           |                                                                                                    |                     |                                       | 10 - I                                  |
|----------------------------------------------------------------------------------------------------|---------------------------------------------------|-----------------------------|------------------|----------------------|----------------|-----------|----------------------------------------------------------------------------------------------------|---------------------|---------------------------------------|-----------------------------------------|
| <> 0 0                                                                                                    | http://221.224.221.182:8088/z                     | zfcgsz/view/main?path=index | ר                |                      |                |           |                                                                                                    | <                   | 品质家居5折速拍                              | 0 0 5                                   |
| ■收蔵 ~ □手机收蔵夫 □ 4                                                                                                    | 谷歌 ②网址大全 □盐城正式 ○36                                | 60搜索 ④游戏中心 🗋 本地盐的           | 城 🗅 测试盐碱 🗋 logi  | in.ph 🗋 taizhou 🗋 苏州 | 期试 🗋 本地苏州 💠 藁汤 | 附加通 日苏州正式 |                                                                                                    |                     | 0 5                                   | · X · D M · O                           |
| 🏠 项目管理系统                                                                                                    | e Ci ill                                          |                             |                  |                      |                |           |                                                                                                    |                     |                                       | 🐊 жәнеса                                |
| 昆业务管理                                                                                                    | 1 HZ                                              |                             |                  |                      |                |           |                                                                                                    |                     |                                       | ☆ 修改密码                                  |
|                                                                                                    |                                                   |                             |                  |                      |                | #B 3015   |                                                                                                    |                     |                                       | ● 維护策称                                  |
| 1 項目の堆                                                                                                    | <b>[</b> ] 20.                                    | °0 (                        | <b>n</b>         |                      |                | 703 2019  | -                                                                                                    | -                   | , # 我的項目                              |                                         |
| 采购文件管理                                                                                                    | 三〇市の水地理                                           |                             | 日本の項目            | -                    |                |           | 10                                                                                                    |                     | 57CG-2019-003                         | 2019-07-10 09:30                        |
| (1) 采购公告管理                                                                                                    | 5                                                 |                             |                  | 2                    | 3 4            | 5(1)      | 6                                                                                                    | 7 8                 | SZCG-2019-002                         | 2019-07-12 09:30                        |
|                                                                                                    | X TOT                                             | ren .                       | 407              | 9(1)                 | 10 11(1)       | 12(3)     | 13                                                                                                    | 4 15                | SZCG-2019-001                         | 2019-07-12 09:30                        |
| C TRAINER                                                                                                    | ◇ 「↓ 」 / ∠ / 万<br>已受理委托金師                         |                             | 431万<br>已完成的合同金額 | 23                   | 24 25          | 26        | 27                                                                                                    | 18 25               | DLJG2019-DQ-G-                        | 2019-07-24 09:30                        |
| 3 开评标管理                                                                                                    | >                                                 |                             |                  | 30                   | 1 2            | 3         | 4                                                                                                    | 5 6                 | DLIG2019-DQ-G-<br>931                 | 2019-07-24 09:30                        |
| (印普回复                                                                                                    | 开稿/答疑项目                                           |                             |                  |                      |                |           |                                                                                                    |                     | SZCG-1906-006                         | 2019-07-24 09:30                        |
|                                                                                                    | 项目状态                                              | 采购编号 5                      | 采购单位             | 项目名称                 | 项目控办人          | 会议类型      |                                                                                                    | 對何安排                | SZCG-1906-003                         | 2019-07-24 09:30                        |
|                                                                                                    |                                                   |                             |                  |                      |                |           |                                                                                                    |                     | SZCG-1906-007<br>DLIG2019-DD-D-       | 2019-07-24 09:30                        |
| 合同管理                                                                                                    |                                                   |                             |                  |                      |                |           |                                                                                                    |                     | 201                                   | 2019-07-24 09:30                        |
|                                                                                                    | 2                                                 |                             |                  |                      |                |           |                                                                                                    |                     |                                       |                                         |
| 和 林光公告管理                                                                                                    | 2 采购方式                                            |                             |                  |                      |                |           |                                                                                                    |                     | 常用相件下载                                | 1                                       |
| · 补充公费股制                                                                                                    |                                                   |                             |                  |                      |                |           |                                                                                                    |                     | 公开附件                                  | 内部附件                                    |
|                                                                                                    | 9<br>6<br>3<br>0<br>0<br>0<br>0                   | webc.                       |                  | And                  |                |           |                                                                                                    | \$429               |                                       |                                         |
| 3优选                                                                                                    |                                                   |                             |                  |                      |                | ) t       | >約個 ⊙ 头条相                                                                                                    | 荐 🖻 热水资料            | 1.18 12 ↓下载 P                         |                                         |
| <sup>俄选</sup><br>项目管理系统                                                                                                    | na an an an an an an an an an an an an a          |                             |                  |                      |                | ≥ t       | ·約福 💽 头条相                                                                                                    | i E transi          | 1 <sup>(1)</sup> 1 <sup>2</sup> 小下戦 P | - # 9 9 •                               |
| <sup>成选</sup><br>项目管理系统<br><sup>5管理</sup>                                                                                                    |                                                   |                             |                  |                      |                | Þ         | ▶弊續 ⊙ 头条推                                                                                                    | 87 🖻 16.16.993      | 1 Ø 1⁄2 ↓ F& P                        | - 6 9 9 - 6 - 6<br>()                   |
| 成日管理系统<br>防管理 <b>【</b><br>Elo理 〉                                                                                                    | <u> む</u> (1) (1) (1) (1) (1) (1) (1) (1) (1) (1) |                             |                  | *新闻称:                |                | (a) (t)   | ·剪辑 ② 头条指                                                                                                    | 荐 🖻 热水液的            | l S I v TH P                          | × 6 0 0 0 0 ×                           |
| 成古<br>使日管理系统<br>第管理<br>日か理<br>和文件管理<br>シ                                                                                                    | <u>し</u><br>309日月 Androyet<br>第27 年3月2日           |                             |                  | *新闻标:                |                | Þ (       | ·新編 ② 头条格                                                                                                    | 荐 🖻 枯水黄油            | l S I v TH P                          | • 10 G 3 •                              |
| <b>项目管理系统</b><br>労管理<br>【                                                                                                    | <u> </u>                                          |                             |                  | *新运标:<br>*确认新编标:     |                |           | (2) 具条相                                                                                                    | 存 🖻 热水的             | 1 8 1 + 下载 P                          | 0 ہے <del>ک</del><br>**                 |
|                                                                                                    | टो, 11<br>अफ्राज्य म्वर्थ्यान<br>बाग्रेस्ट ×      |                             |                  | ·新闻称:<br>·新闻称:       | <b>₩</b>       |           | ◆弊議 ⊙ 头条推                                                                                                    | # (1) H.A.M.        | 1 形 ダ 七下鉄 り                           | ₩\$ <b>\$</b>                           |
|                                                                                                    | 23. 111<br>2017년 21901년<br>제조 48288 ×             |                             |                  | ·新说称:<br>            | <b>∏</b> #77   |           | (2) 第二章 (2) 第二章 (2) 第<br>(2) 第二章 (2) 第二章 (2) 第二章 (2) 第二章 (2) 第二章 (2) 第二章 (2) 第二章 (2) 第二章 (2) 第二章 (2) 第二章 (2) 第二章 (2) 第二章 (2) 第二章 (2) 第二章 (2) 第二章 (2) 第二章 (2) 第二章 (2) 第二章 (2) 第二章 (2) 第二章 (2) 第二章 (2) 第二章 (2) (2) (2) (2) (2) (2) (2) (2) (2) (2) | 存 () 18.46(1)       | し 形 ジ 七下数 ク                           | n in <u>(</u> ∂ <sup>0</sup>            |
|                                                                                                    | 23. <u>b11</u><br>30年28 第800年<br>第五 82585 ×       |                             |                  | ·新政府:<br>·使从新政府:     | <b>₩</b> 87    |           | (2) 第二、第二、第二、第二、第二、第二、第二、第二、第二、第二、第二、第二、第二、第                                                                                                    |                     | 1.6.2 + TE P                          | ₩. <b>(</b> )                           |
| の の の の の の の の の の の の の の の の の の                                                                                                    | 23. <u>111</u><br>40年1日 第第2014<br>第四 第3589 ×      |                             |                  | *#1249:              | G #7           |           | (2) 第一日<br>(1) 第一日<br>(1) 第一日<br>(1) 第一日<br>(1) 第一日<br>(1) 第一日<br>(1) 第一日<br>(1) 第一日<br>(1) 第一日<br>(1) 第一日<br>(1) 第一日<br>(1) 第一日<br>(1) 第一日<br>(1) 第一日<br>(1) 第一日<br>(1) 第一日)<br>(1) 第一日<br>(1) 第<br>(1) 第<br>(1) 第<br>(1) (1) (1) (1) (1) (1) (1) (1) (1) (1)                                                                                                    | 译 <u>日</u> 16.46973 | 1.6.2 + TE P                          | ₩.C. (0. 4<br>(0. 1)<br>₩.K. (0. 1)     |
| 辺田管理系统<br>功日管理系统<br>参答理<br>「日の理 )<br>次次午管理 )<br>次次午管理 )<br>深広大管理 )<br>「行転管理 )<br>「行転管理 」 」<br>「行転管理 」 」                                                                                                    | С: <u>bil</u>                                     |                             |                  | *80005               | <b>1</b> 67    |           | (2) 第二、第二、第二、第二、第二、第二、第二、第二、第二、第二、第二、第二、第二、第                                                                                                    |                     | 1.6.2 + TE P                          | ₩ 8 D 0 4                               |
| 応用                                                                                                    | Сі <u>bil</u><br>окта яконя<br>жл арат >          |                             |                  | Ministrie:           | G an           |           | 25m © 1.4.8                                                                                                    |                     | 1.6.2 + TEL P                         | 2 0 0 0 0 0 0 0 0 0 0 0 0 0 0 0 0 0 0 0 |
|                                                                                                    | <u>С3 bil</u><br>окта жирет<br>жл арат >          |                             |                  | *#0.205              | <b>⊒</b> 67    |           | (2)第一〇 天永市                                                                                                    |                     | 1.6. <i>2</i> . + TM P                | 2 0 0 0 0 0 0 0 0 0 0 0 0 0 0 0 0 0 0 0 |
| p 目管理系统     /      /      /      /      /      /      /      /      /      /      /      /      /      /      /      /      /      //     //     //     //     //     //     //     //     //     //     //     //     //     //     //     //     //     //     //     //     //     //     //     //     //     //     //     //     //     //     //     //     //     //     //     //     //     //     //     //     //     //     //     //     //     //     //     //     //     //     //     //     //     //     //     //     //     //     //     //     //     //     //     //     //     //     //     //     //     //     //     //     //     //     //     //     //     //     //     //     //     //     //     //     //     //     //     //     //     //     //     //     //     //     //     //     //     //     //     //     //     //     //     //     //     //     //     //     //     //     //     //     //     //     //     //     //     //     //     //     //     //     //     //     //     //     //     //     //     //     //     //     //     //     //     //     //     //     //     //     //     //     //     //     //     //     //     //     //     //     //     //     //     //     //     //     //     //     //     //     //     //     //     //     //     //     //     //     //     //     //     //     //     //     //     //     //     //     //     //     //     //     //     //     //     //     //     //     //     //     //     //     //     //     //     //     //     //     //     //     //     //     //     //     //     //     //     //     //     //     //     //     //     //     //     //     //     //     //     //     //     //     //     //     //     //     //     //     //     //     //     //     //     //     //     //     //     //     //     //     //     //     //     //     //     //     //     //     //     //     //     //     //     //     //     //     //     //     //     //     //     //     //     ///     //     //     //     //     //     //     //     //     // | C3 bil<br>Jorgan maging<br>RA aparts >            |                             |                  | *#126:               | ⊒en            |           | 2010 O 4.4.10                                                                                                    | D Doriuni           | 1.6.2 ÷ TEL P                         | ○ Ø ₽ ₽ 0                               |
|                                                                                                    | С3 <u>bil</u><br>оотла жирну<br>ил аржи >         |                             |                  | *#126:               | igen           |           | 2010 O 4.4.10                                                                                                    |                     | 1.6. <i>2</i> . + TM P                |                                         |
| 日の語                                                                                                    | C3 bil<br>Jorgan maging<br>RA aparts >            |                             |                  | *#126:               | ig en          |           | 2010 O 4.4.10                                                                                                    | 0 0 Marin           | 1.6. <i>2</i> . + TM P                |                                         |

| 项目入场登记详情      |                    |             |      |      |        |        |                        |          |        |      |       | × |  |  |
|---------------|--------------------|-------------|------|------|--------|--------|------------------------|----------|--------|------|-------|---|--|--|
| - 提交          |                    |             |      |      |        |        |                        |          |        |      |       |   |  |  |
| 项目信息          |                    |             |      |      |        |        |                        |          |        |      |       |   |  |  |
| 💂 基础信息保存      | 取项目编号 注意:获取项目编号需先选 | 选择所属地区和采购方式 |      |      |        |        |                        |          |        |      |       |   |  |  |
| 一、采购单位基本信息    |                    |             |      |      |        |        |                        |          |        |      |       | ^ |  |  |
| * 采购单位        | •                  | * 代理机构      | 大洲代理 |      |        | •      | * 采购方式                 |          | 公开招标   |      | •     |   |  |  |
| * 采购单位接仅经办人   |                    |             |      |      |        |        |                        |          |        |      |       |   |  |  |
| 采购单位联系电话      |                    | *代理机构联系方式   |      |      |        | * 项目编号 | 项目编号 DZDL2019-GX-G-002 |          |        |      |       |   |  |  |
| 二、采购清单        |                    |             |      |      |        |        |                        |          |        |      |       |   |  |  |
| *采购项目名称       |                    | * 采购类型      |      |      |        | *      | * 采购协议                 | 类型       | 政府集中采购 | 9    | •     |   |  |  |
| *评审方式         | 辅助评标 🔻             |             |      |      |        |        |                        |          |        |      |       |   |  |  |
| · 增加行         | 徽府(行)              |             |      |      |        |        |                        |          |        |      |       |   |  |  |
| □ 分包号 采购计划编   | 号 货物名称             | 品目          |      | 计量单位 | 单价(万元) | 数量     | 总价(万元)                 | 一般公共预算资金 | 政府性基金  | 其他资金 | 货币类型  |   |  |  |
|               |                    |             | *    |      |        |        |                        |          |        |      | 人民币 ▼ |   |  |  |
| 三、附件上传        |                    |             |      |      |        |        |                        |          |        |      |       |   |  |  |
| * 资金核定单<br>上传 |                    | 其他附件 上传     |      |      |        |        |                        |          |        |      |       |   |  |  |

# 二、项目入场登记

成功登录系统如图 2.1 可以点击项目办理"项目入场登记"进行新增,采购 单位和品目都可输入关键字进行模糊查询(注:如下拉框里面没有您所需 要的采购单位,联系系统技术人员咨询:13914088964)红色为必填项,填写完 成上传资金核定单(只允许上传 PDF 格式的文档)

| 🐴 项目管理系统     | E)<br>Marten | anon      |          |             |         |      |              |        |      | ()<br>************************************ |
|--------------|--------------|-----------|----------|-------------|---------|------|--------------|--------|------|--------------------------------------------|
| ◎业务管理        | 首页 项         | 目入场登记 ×   |          |             |         |      |              |        |      |                                            |
| 🗈 япон >     | • ===        |           | aa 温馨提示: | 鼠标双击数据行可修改  | 收对应项目信息 |      |              |        |      |                                            |
| > 项目入场登记     | 项目名称         |           | 申请时间     | ص           | E.      |      | \$ <u>99</u> |        |      |                                            |
| 1 采购文件管理     |              | ¥8        |          | <b>项目名称</b> |         | 采购单位 |              | 总统(万元) | 分包个数 | 申请时间                                       |
| (1) 采购公告管理 > |              |           |          |             |         |      |              |        |      |                                            |
| 卷 专家抽取管理     |              |           |          |             |         |      |              |        |      |                                            |
| 13 开评标管理     |              |           |          |             |         |      |              |        |      |                                            |
| "2 问答回复      |              |           |          |             |         |      |              |        |      |                                            |
| 😰 中标管理       |              |           |          |             |         |      |              |        |      |                                            |
|              |              |           |          |             |         |      |              |        |      |                                            |
| 📴 验收管理       |              |           |          |             |         |      |              |        |      |                                            |
| 15 归档管理      |              |           |          |             |         |      |              |        |      |                                            |
| 🔊 补充公告管理     |              |           |          |             |         |      |              |        |      |                                            |
|              |              |           |          |             |         |      |              |        |      |                                            |
|              | 10 🗸 🗧       | (質0 共0页 > | > C      |             |         |      |              |        |      | 皇示0到0,共0记录                                 |

| 项目入场登记详情                              |                    |           |                            |      |        |    |        |          |        |      | 8     |  |  |  |
|---------------------------------------|--------------------|-----------|----------------------------|------|--------|----|--------|----------|--------|------|-------|--|--|--|
| - 提交                                  |                    |           |                            |      |        |    |        |          |        |      |       |  |  |  |
| 项目信息                                  |                    |           |                            |      |        |    |        |          |        |      |       |  |  |  |
| - 基础信息保存                              | 局号 注意: 获取项目编号需先选择的 | 所屬地区和采购方式 |                            |      |        |    |        |          |        |      |       |  |  |  |
| 一、采购单位基本信息                            |                    |           |                            |      |        |    |        |          |        |      | -     |  |  |  |
| * 采购单位                                | •                  | 代理机构      | 大洲代理                       |      |        | •  | * 采购方式 | ;        | 公开招标   |      | •     |  |  |  |
| * 采购单位接权给办人                           |                    |           |                            |      |        |    |        |          |        |      |       |  |  |  |
| 采购单位联系电话                              | *                  | 代理机构联系方式  | 式 * 项目编号 DZDL2019-GX-G-002 |      |        |    |        |          |        |      |       |  |  |  |
| 二、采购清单                                |                    |           |                            |      |        |    |        |          |        |      |       |  |  |  |
| * 采购项目名称                              | *                  | 采购类型      |                            |      |        | •  | * 采购协议 | 类型       | 政府集中采购 | 9    | •     |  |  |  |
| * 评审方式 辅助                             | 评标 👻               |           |                            |      |        |    |        |          |        |      |       |  |  |  |
| <ul> <li>第增加行</li> <li>算制行</li> </ul> | 3 他的合行             |           |                            |      |        |    |        |          |        |      |       |  |  |  |
| □ 分包号 采购计划编号                          | 货物名称               | 品目        |                            | 计量单位 | 单价(万元) | 数量 | 总价(万元) | 一般公共预算资金 | 政府性基金  | 其他资金 | 货币类型  |  |  |  |
|                                       |                    |           | •                          |      |        |    |        |          |        |      | 人民币 ▼ |  |  |  |
| 三、附件上传                                |                    |           |                            |      |        |    |        |          |        |      |       |  |  |  |
| * 资金核定单<br>上传                         | 3                  | 其他附件 上传   |                            |      |        |    |        |          |        |      |       |  |  |  |

### 多分包情况

如有多分包,点击"增加行"新增一个分包详情红色为必填项 (增加多少行 就有多少个分包,需要注意的是单价是万元,总价是根据填写的单价 業数量自

| e | 登 增加行 目 2010 (若有多条明细、系统份添加顺序自动生成分包) |        |      |    |      |        |    |        |          |        |      |       |  |  |
|---|-------------------------------------|--------|------|----|------|--------|----|--------|----------|--------|------|-------|--|--|
|   | 分包号                                 | 采购计划编号 | 货物名称 | 品目 | 计量单位 | 单价(万元) | 数量 | 总价(万元) | 一般公共预算资金 | 政府性基金列 | 其他资金 | 货币类型  |  |  |
|   | 1                                   |        |      | -  |      |        |    |        |          |        |      | 人民币 ▼ |  |  |

### 三、采购文件拟制

项目流程图如下: (如再采购文件拟制步骤发现基本信息填写错误,可点击 "收回"按钮退回重新填写再保存后进行提交)

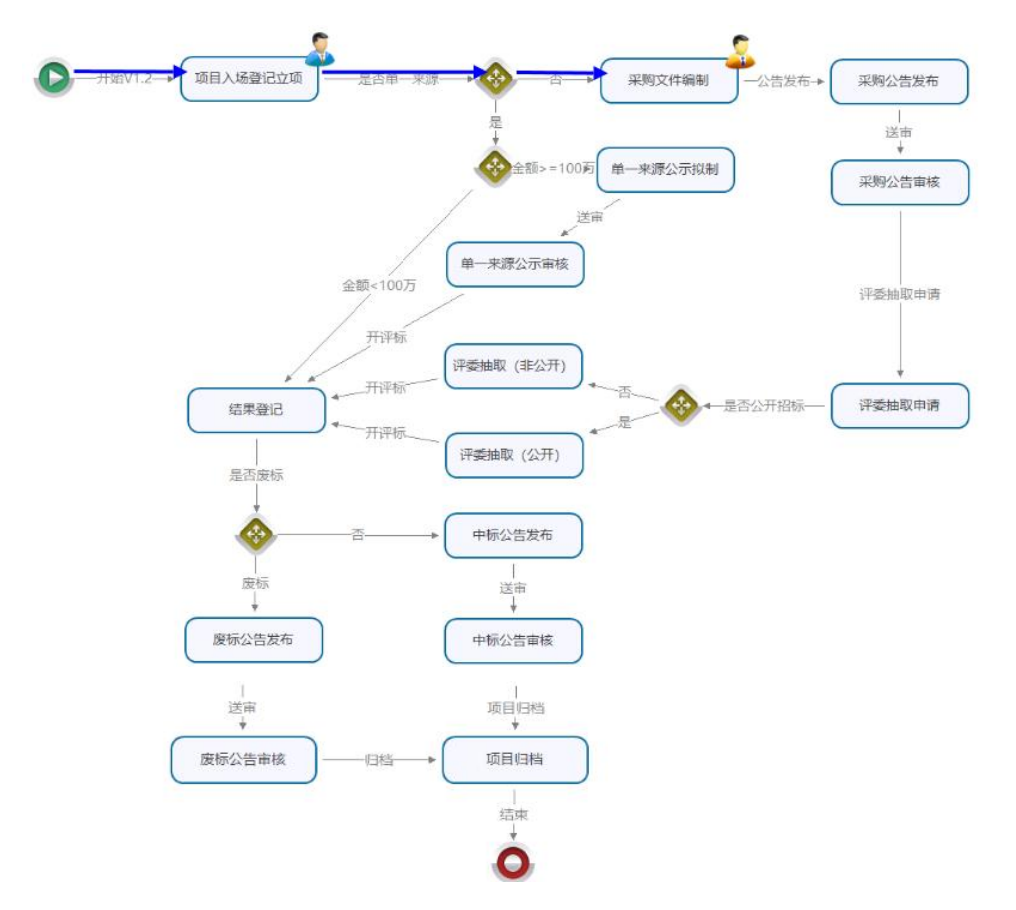

点击"场地预约"按钮可跳转到苏州市公共资源交易平台进行场地预约,预约完成,审核通过后点击刷新按钮,预约场地会同步到页面显示。

| 购公告拟制  |           |        |       |        |            |     |     |     |   |   |
|--------|-----------|--------|-------|--------|------------|-----|-----|-----|---|---|
| 三 业务流程 | 3週 湿涼 提交  |        |       |        |            |     |     |     |   |   |
| 1 公告信  | 息编制 🔷 🛛   | 采购文件拟制 | 3     | 寺发布附件送 | 择          |     |     |     |   |   |
| 目概况    |           |        |       |        |            |     |     |     |   | > |
| ? 场地预约 |           |        |       |        |            |     |     |     |   |   |
| 预约情    | 況         |        |       |        |            |     |     |     |   | ^ |
|        | 项目名称      |        |       |        |            |     |     |     |   |   |
|        | 开标时间      |        |       | •      | #J +       | 分至  | ▼ 时 | ▼ 分 |   |   |
|        | 开标室 (请选择) |        |       |        |            |     |     |     | • |   |
|        | 评标时间      |        | (***) | •      | 时 <b>•</b> | 分 至 | * 时 | ▼ 分 |   |   |
|        |           |        |       |        |            |     |     |     |   |   |

#### 电子投标文件设置

| 采购文件印制                             | rta la             | d.     |                                            |        |                                 |                                    |        |           |              | -        |      |
|------------------------------------|--------------------|--------|--------------------------------------------|--------|---------------------------------|------------------------------------|--------|-----------|--------------|----------|------|
|                                    |                    | 业务流程   |                                            |        |                                 |                                    |        |           |              |          |      |
| 1 文件信                              | ß                  | 2 采购文  | 件编制                                        |        |                                 |                                    |        |           |              |          |      |
| 01 采购文件信息                          |                    |        |                                            |        |                                 |                                    |        |           |              |          | ^    |
| 🔒 🥵 🕸                              |                    |        |                                            |        |                                 |                                    |        |           |              |          |      |
| 采购单位                               |                    |        | 代理机构                                       |        | -                               |                                    | 采购编号   |           |              |          |      |
| 采购单位联系人                            |                    |        | 代理机构项目经理 項目名称 物业管理服务                       |        |                                 |                                    |        |           |              |          |      |
| 采购单位联系电话                           |                    |        | 代理机构联系电话                                   | 111    |                                 |                                    | 采购方式   |           | 公开招标         | *        |      |
| 预算金额(万元)                           | 50                 |        | "评事方式                                      | 电子钟标   | *                               |                                    |        |           |              |          |      |
| * 价款方式                             | 感的                 | -      | "接价单位                                      |        |                                 |                                    |        |           |              |          |      |
| 评审报价=吨应报价*(1-小点<br>报价得分=(吨应基准价/评审) | 企业优惠比例)<br>员价)"价格分 |        |                                            |        |                                 |                                    |        |           |              |          |      |
| 收样品                                |                    |        | 是否接受联合体                                    |        |                                 |                                    | 是否接受进口 | ]/*료      |              |          |      |
| 是否收取保证金                            |                    |        | 保证金金额                                      |        | 是否在采购;<br>式、时间、<br>形、明确途)<br>责任 | 2件中约应退还方<br>6件和不予退还的情<br>用退还保证金的违约 |        |           |              |          |      |
| 约定的预付款占合同金额                        |                    | %      | * 解散方式 供应商目行加解数 * * * * #接谷截止时间 2023-09-29 |        |                                 |                                    |        |           |              |          | 60   |
| *是否校验机器码                           | ×.                 |        |                                            |        |                                 |                                    |        |           |              |          |      |
| □ 分包号 来務(                          | 1刻编号               | 受物名称   | 80                                         | 是香港口产品 | 计量单位                            | 单价(万元)                             | 10.00  | 息价(万元)    | 财政责金         | 非财政资金    | 受乖美型 |
| 1 1                                | 11                 | 文件编制测试 |                                            | 5      | 1                               | 50.00000                           | 1      | 50.000000 | 5,00000.0000 | 0.000000 | 人民币  |

点击界面上方的【文件编制】按钮,进入电子文件设置界面。点击左侧【评 分设置,选择标段信息,按序设置评分办法-投标文件初审-评分项设置

评分办法设置: 下拉框选择综合评审/最低价评审。

投标文件初审设置:新增-选择评审类型-填写评审名称,资格审查/符合性 审查分别至少新增一条。

评分项设置:选择"综合评审"添加子菜单(综合评审添加的子菜单,为父 节点),选择"第一评审大项"右击或点击"新增"按钮添加子菜单(为子节点, 也就是具体的评分项例如第一评审大项第一项)。在最低分和最高分中填入相应 的数值。如是客观分在客观分一栏打勾。(所有的子菜单分数之和要等同于父节 点填入总分一栏) 填写完成点击"暂存"按钮并提交评审系统。(<mark>多标段时需要点击不同的分</mark> 包进行分别设置)

| ▲ ➡ 开标准备                                        | 分包(标段)信息 | · 通公办注 投后文件初审 · 通公面设置  |                                                                                                    |      |     |      |     |   |
|-------------------------------------------------|----------|------------------------|----------------------------------------------------------------------------------------------------|------|-----|------|-----|---|
| <ul> <li>(三)供应商签到</li> </ul>                    | 国分包1:分包一 |                        |                                                                                                    |      |     |      |     |   |
| □ 评分准备                                          | 回公包2公包=  | ● 新道   ■ 删除   □ 暫存   □ | ▲ 長入历史评分項                                                                                              |      |     |      |     |   |
| 三 声明图                                           |          |                        |                                                                                                    |      |     |      |     |   |
| ▲ 🚔 评标准备                                        |          | 评分点名称                  | 评审标准                                                                                                   | 总分   | 最低分 | 最高分  | 客现分 |   |
|                                                 |          |                        | 米田店10亿元法订具,即属正指领文件要次且投资10倍取用的                                                                          |      |     |      |     |   |
| <ul> <li>回译标(事)会议人员签到册</li> <li>電用投表</li> </ul> |          | 目价格分                   | 按标器的为非标基单价,其价格分为读入,其包括人心的价格<br>(5)、会结不为2011年。 预制器(4)。(1)、1)、1)、10、10、10、10、10、10、10、10、10、10、10、10、10、 | 40.0 |     | 40.0 |     | ^ |
|                                                 |          | 🔺 🚘 綜合评审               |                                                                                                    | 60.0 |     |      |     |   |
|                                                 |          | 🖌 🚔 第一评审大项             |                                                                                                    | 20.0 |     |      |     |   |
|                                                 |          | ■ 第一评审第一项              |                                                                                                    |      | 0.0 | 10.0 |     |   |
|                                                 |          | □ 第─评审第二项              |                                                                                                    |      | 0.0 | 10.0 |     |   |
|                                                 |          | 🖌 🚘 第二评审大项             | 所有父节点                                                                                                  | 30.0 | ]   |      |     |   |
|                                                 |          | 目 第二评审第一项              | 之和等于综                                                                                                  |      | 0.0 | 10.0 |     |   |
|                                                 |          | 🗉 第二评审第二项              | 合评审                                                                                                    |      | 0.0 | 10.0 |     |   |
|                                                 |          |                        |                                                                                                    |      | 0.0 | 10.0 |     |   |
|                                                 |          | 🖌 🗁 第三评审大项             |                                                                                                    | 10.0 |     |      |     |   |
|                                                 |          | 🗉 第三评审第一项              |                                                                                                    |      | 0.0 | 10.0 |     | ~ |
|                                                 |          | 目 合计                   |                                                                                                    | 100  | 0   | 100  |     |   |

评分设置完成后,点击暂存,再点击提交评标系统。

再进入左侧【投标文件设置】,选择分包,点击【初始化投标文件格式】, 弹出【导入成功】界面,点击确定按钮等待生成,在弹出【初始化投标文件成功】 的提示后,点击确定即可。

若未弹出【初始化投标文件成功】的提示,则:关闭电脑中打开的 word 文件,重启电脑后,再登录系统,再点击【初始化投标文件格式】,确保最后弹出 正确的提示才可。

| 采购文件编制                                                                                            | 《 首页 投标文件设置 🔕 |                                                                 |      |              |     |
|---------------------------------------------------------------------------------------------------|---------------|-----------------------------------------------------------------|------|--------------|-----|
| ▲ SZJC2024-X-001 ○ 第一步定义目录                                                                        | 分包(标段)信息      | 《 ● 初始化投标文件格式   ● 添加子菜单   ● 勤除   □ 保存   □ 分项报价清单导入   国 预洗分项报价清单 |      |              | ~ 1 |
| <ul> <li>) 第二步:抑制文件</li> <li>(三) 评分设置</li> </ul>                                                  | ③分包1:附成       | 目录名称                                                            | 是否签章 | 评分汇总前评委是否可查看 | 操作  |
| 回 投标文件设置                                                                                          |               |                                                                 |      |              |     |
| <ul> <li>※ おかかえま<br/>うまがかけまま         <ul> <li>(*) またのです。</li> <li>(*) 主応文件</li> </ul> </li> </ul> |               |                                                                 |      |              |     |
|                                                                                                   |               |                                                                 |      |              | ~ . |

| <ul> <li>SZJC2024-X-001</li> <li>第一步:定义目录</li> </ul> | 分包(标段)信息 | <ul> <li>《 初始化投标文件指式 《 添加日</li> </ul> | - 栗榆 📄 團除 📘 保存 📘 分数接价清单导入 📗 预定分 | 项报价清单    |              |       | ^   |
|------------------------------------------------------|----------|---------------------------------------|---------------------------------|----------|--------------|-------|-----|
| 三 第二步:拟制文件                                           | 回分包1海试   | 目录名称                                  |                                 | 是否签章     | 评分汇总舶评委是否可查表 | 操作    |     |
| <ul> <li>(三) 评分设置</li> <li>(三) 投标文件设置</li> </ul>     |          | 🖌 🎃 投版文件格式                            |                                 |          |              |       | ^   |
| ◎ 系统检查                                               |          | 目封面                                   |                                 | <b>a</b> | 是            | 编辑    |     |
| (三) 生成文件                                             |          | ③ 磋商报价书                               |                                 | 是        | 是            | 编辑    |     |
|                                                      |          | ④ 工程量清单报价明细表                          |                                 | 是        | 포            | 编辑    |     |
|                                                      |          | ④ 关于资格证明文件声明函                         |                                 | 產        | 是            | 派胡    |     |
|                                                      |          | 回 响应供应商基本情况表                          | *BREEDER X                      | 븠        | 景            | 编辑    |     |
|                                                      |          | 回法室代表人募份证明                            | 1. #2004X2045204450             | 8        | 是            | 99.6B |     |
|                                                      |          | □ 法定代表人授权托书                           | -                               | 2        | 是            | 18.85 |     |
|                                                      |          | ③ 项目组织机构人员名单                          | 26.2                            | <b>是</b> | 是            | 编辑    |     |
|                                                      |          | ⑧ 开标一览表                               |                                 | <b>A</b> | 元            | 查查    |     |
|                                                      |          | ③ 资性证明文件格式                            |                                 |          |              |       |     |
|                                                      |          | ③ 符合证明文件格式                            |                                 |          |              |       |     |
|                                                      |          | · · · · · · · · · · · · · · · · · · · |                                 |          |              |       |     |
|                                                      |          | ▲ → 技术分: (90分)                        |                                 |          |              |       |     |
|                                                      |          | (二) 技术要求: 56分                         |                                 | 是        | 是            | 主党    |     |
|                                                      |          | ③ (三) 售后服务及综合实力: 14                   | 8                               | ±        | 뮸            | 查품    |     |
|                                                      |          | ② (四) 设备投入: 10分                       |                                 | 是        | 是            | 查查    |     |
|                                                      |          | (五) 业绩比较: 10分                         |                                 | 是        | 是            | 查到    |     |
|                                                      |          | (三) 小谷人小山(山)(2017年)                   |                                 |          |              | **    | ~ ~ |

电子投标文件格式制作完成后,回到采购文件拟制界面,导入完整的 word 文件。

点击采购文件编制界面点击"导入"按钮进行导入采购文件

| 采购文件拟制                |                |             |     |            |           |     |             |    |                   |            |     |             |    |      |           |          |    |     |          |   |                |      |        |                      |    |               |            |             |                 |               |           |          |                     |             |
|-----------------------|----------------|-------------|-----|------------|-----------|-----|-------------|----|-------------------|------------|-----|-------------|----|------|-----------|----------|----|-----|----------|---|----------------|------|--------|----------------------|----|---------------|------------|-------------|-----------------|---------------|-----------|----------|---------------------|-------------|
| 17 提交                 | <b>1</b> 00    | Ħ           |     | 业务流程       |           |     |             |    |                   |            |     |             |    |      |           |          |    |     |          |   |                |      |        |                      |    |               |            |             |                 |               |           |          |                     |             |
|                       | 0              | 文件          | 言息  |            |           |     | Σ           |    |                   | 2          | 采   | 的文件         | 编制 |      |           |          |    |     |          |   |                |      |        |                      |    |               |            |             |                 |               |           |          |                     |             |
| 门印度有这                 |                | 保存          | G   | 3 导入       |           | ¢ ₹ | ŧ           |    |                   |            |     |             |    |      |           |          |    |     |          |   |                |      |        |                      |    |               |            |             |                 |               |           |          |                     |             |
| 6 江苏省财政历              | 亍(专用           | 町-*:        | 出代  | 理"正在       | 編辑        | 文档  | í.          | -  |                   |            |     |             |    |      |           |          |    |     |          |   |                |      |        |                      |    |               |            |             |                 |               |           |          |                     | 8           |
| 0.0                   | ¥.             |             |     |            |           |     |             |    |                   |            |     |             |    |      |           |          |    |     |          |   |                |      |        |                      |    |               |            |             |                 |               |           |          |                     |             |
| 开                     | 始              | 插入          | 页   | 面布局        | 3         | Ⅲ   | 80          | U¢ | 审例                | 8          | 视图  | 加螺          | 项  | Offi | ce36      | 0 签重     | £. |     |          |   |                |      |        |                      |    |               |            |             |                 |               |           |          |                     | ۵ 0         |
| ■ メ 第5<br>私路 哈 気部     | 刀<br>則<br>代編1  | 宋体<br>B     | u n | - 五<br>- 山 | 号<br>x, x | • A | с .с<br>А - | A. | -   3<br><u>A</u> | 9 3<br>• A | ₹ A | ::.<br>:::: |    |      | (字<br>〇〇) | 保<br>詳 · | ** | - 1 | <b>*</b> | A | aBbCcDo<br>,正文 | d Aa | BbCcDd | Aal<br><sub>标题</sub> | Bb | AaBb(<br>标题 2 | AaBb<br>标题 | AaBb<br>副标题 | AaBbCcD<br>不明显强 | d AaBb<br>周 强 | CcDa<br>间 | · A 更改样式 | <ul> <li></li></ul> |             |
| 剪贴板                   | T <sub>a</sub> |             |     |            | -         | 字体  |             |    |                   |            | 6   |             |    |      | 段常        | ¥.       |    |     | ri,      |   |                |      |        |                      |    |               | 样式         |             |                 |               |           | 15       | 编辑                  |             |
| 导航                    |                |             |     | * ×        |           |     |             |    |                   |            |     |             |    |      |           |          |    |     |          |   |                |      |        |                      |    |               |            |             |                 |               |           |          |                     | ō           |
| 搜索文档                  |                |             |     | ρ.         |           |     |             |    |                   |            |     |             |    |      |           |          |    |     |          |   |                |      |        |                      |    |               |            |             |                 |               |           |          |                     | -           |
| 3 88 🗯                |                |             |     | -          |           |     |             |    |                   |            |     |             |    |      |           |          |    |     |          |   |                |      |        |                      |    |               |            |             |                 |               | - 1       |          |                     | -           |
| distribut to          |                |             |     |            |           |     |             |    |                   |            |     |             |    |      |           |          |    |     |          |   |                |      |        |                      |    |               |            |             |                 |               | - 1       |          |                     |             |
| BLX GPT 9             | 10 Ma          | æ.,         |     |            |           |     |             |    |                   |            |     |             |    |      |           |          |    |     |          |   |                |      |        |                      |    |               |            |             |                 |               | 1         |          |                     |             |
| 要创建导航<br>用杨勤样式<br>杨题。 | 1.选项-<br>1.在您的 | 卡, 请<br>的文档 | 通过应 |            |           |     |             |    |                   |            |     |             |    |      |           | ~        |    |     |          |   |                |      |        |                      |    |               |            |             |                 |               |           |          |                     | •<br>1<br>0 |
|                       |                |             |     |            |           |     |             |    |                   |            |     |             |    |      |           |          |    |     |          |   |                |      |        |                      |    |               |            |             |                 |               |           |          |                     |             |

可以点击"导入"按钮进行导入线下做好的招标文件,也可以直接复制进行 粘贴(需要注意:1.每一次的导入都会覆盖掉之前的内容。

> 2. 导入时文件类型默认的是 docx 格式,有 doc 格式的就会显示 不出来,需要切换一下文件格式。如图 2.2

3. 文件在打开状态时无法导入的,一直卡在编辑状态如图 2.3只需要把打开的文件关闭,重新导入即可。)

| 项目执行申请详情                                                                                                    | 8.                                   |
|----------------------------------------------------------------------------------------------------|--------------------------------------|
| 「「 機交                                                                                                    |                                      |
| 1 基本信息 2 采购文件                                                                                                    |                                      |
|                                                                                                    | 01 输入沟通意见 ^                          |
| 自江苏省财政万(专用)         **盆城市那战兵场争地位(旗段) 正在梁耀文档         2         4         6         9         10         10         22         24         25         20         23         34         35         20         42         44         46         41         10         10         10         22         24         25         20         23         34         35         20         42         44         46         61         10         10         10         10         10         10         10         10         10         10         10         10         10         10         10         10         10         10         10         10         10         10         10         10         10         10         10         10         10         10         10         10         10         10         10         10         10         10         10         10         10         10         10         10         10         10         10         10         10         10         10         10         10         10         10         10         10         10         10         10         10         10         10         10         10 | 日 保存                                 |
|                                                                                                    | ^                                    |
|                                                                                                    |                                      |
| 请导入招标文件                                                                                                    |                                      |
|                                                                                                    | 02 沿通意见           意见内容         人员 时间 |
|                                                                                                    |                                      |
|                                                                                                    |                                      |
|                                                                                                    |                                      |
|                                                                                                    |                                      |

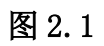

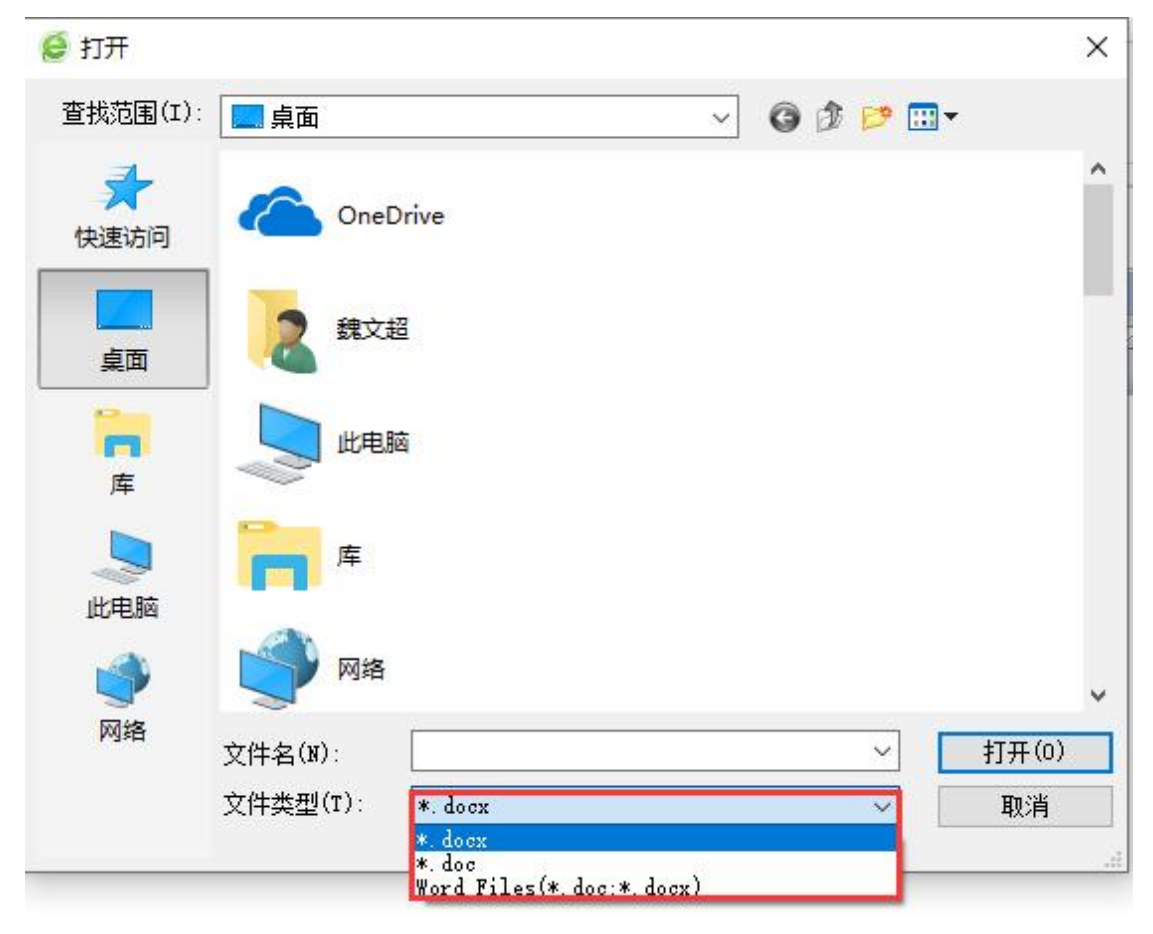

图 2.2

| 项目执行申请详情                            |           |    | 8  |
|-------------------------------------|-----------|----|----|
|                                     |           |    |    |
| 1 基本信息 2 采购文件                       |           |    |    |
|                                     | 01 输入沟通意见 |    | ^  |
| 音 江苏省财政冗传用)-"监城市购试采购单位(填假)"正在编辑文档 经 | 日 保存      |    |    |
|                                     |           |    | ^  |
|                                     | 02 沟通意见   |    | ~  |
| "盐城市例试采购单位(境损)"正在编辑文档               | 意见内容      | 人员 | 时间 |
|                                     |           |    |    |

图 2.3

|        |      |     |    | 来自网页的消息 | ×   |       |   |         |
|--------|------|-----|----|---------|-----|-------|---|---------|
|        |      |     |    | 保存成功!   |     |       |   |         |
| 完成导入点击 | 🖥 保存 | 按钮, | 提示 | 确定      | 可以点 | 击 🗔 措 | 詨 | 按钮进行提交。 |

#### 四、采购公告拟制

在上一步采购文件拟制界面,提交后,流程进入采购公告拟制。点击【采购 公告管理】-采购公告拟制-编辑,进入公告编制界面。

|                                                                                                    | s XRAR C                                                                                    | 9 Mil-11 (0 MR (0 IN | き: 🔮 百度 🖸 政府兵部 | 🥴 Rocarde 🖸 Harris 🗶 Harris 🔮 Schleis 🚺 | 世页 📑 常本語の 🧐 お州市の 🤅 | C B2#K 🧿 Mit-7   | 🚨 微试外局 📑 苏采云 📸 交易系统 |           |         |    |
|----------------------------------------------------------------------------------------------------|---------------------------------------------------------------------------------------------|----------------------|----------------|-----------------------------------------|--------------------|------------------|---------------------|-----------|---------|----|
| 项目管理                                                                                                    | 系统                                                                                          | 业务管理 查购分时            |                |                                         |                    |                  |                     | ٩         | 苏州建合沼设。 |    |
| 业务管理                                                                                                    |                                                                                             | 首页 项目入场登记 ×          | 采购文件10时 × 24   | 公告段制 ×                                  |                    |                  |                     |           |         |    |
| 頃日の理                                                                                                    | >                                                                                           | 項目编号:                | 项自名称:          | 项目关型:                                   | - <b>4</b> .98     | RR : 24          |                     |           |         |    |
| 8一来源公示                                                                                                    | >                                                                                           | 10 BACS              | 采购编号           | 項目名称                                    | 陵日类                | 2 <del>*</del> 8 | 5st (1280,46        | 采购预整(万元)  | 分包数量    | 授作 |
| 购文件管理                                                                                                    | >                                                                                           | 1 采购公告83年1           | SZJX2023-G-001 | 物业管理服务                                  | 194                | \$ 27            | 招标 恶州建国招投标咨询有限公司    | 50.000000 | 1       | 25 |
|                                                                                                    |                                                                                             |                      |                |                                         |                    |                  |                     |           |         |    |
| 评标管理<br>译画复<br>标言理                                                                                                    | >                                                                                           |                      |                |                                         |                    |                  |                     |           |         |    |
| 仟标言理<br>答回复<br>标言理<br>同管理                                                                                                    | ><br>><br>><br>>                                                                            |                      |                |                                         |                    |                  |                     |           |         |    |
| 任妖曹理<br>梁国复<br>杨曹理<br>何曹理<br>牧曹理                                                                                                    | ><br>><br>><br>><br>><br>>                                                                  |                      |                |                                         |                    |                  |                     |           |         |    |
| (平城管理<br>梁国覧<br>(小管理)<br>向管理<br>(水管理)<br>(広公告管理)                                                                                                    | ><br>><br>><br>><br>><br>><br>><br>><br>>                                                   |                      |                |                                         |                    |                  |                     |           |         |    |
| (行転管理)<br>(発気度)<br>(気管理)<br>(気管理)<br>(気管理)<br>(広気管理)<br>(口六品)(近管理)                                                                                                    | ><br>><br>><br>><br>><br>><br>><br>><br>><br>>                                              |                      |                |                                         |                    |                  |                     |           |         |    |
| 中保病管理       申除管理       申除管理       中R管理       中R管理       自然目標       自然目標       自然目標       自然目標       自然目標       自然目標       自然目標       自然目標       自然目標       自然目標       自然目標       自然目標       自然目標       自然目標       自然目標       自然目標       自然目標       自然目標       自然目標       自然目標       日本の新聞目標       日本の新聞目標       日本の新聞目標       日本の新聞目標       日本の新聞目標       日本の新聞目標       日本の新聞目標       日本の新聞目標       日本の新聞目標       日本の新聞目標       日本の新聞目標       日本の新聞目標       日本の新聞目標       日本の新聞目標       日本の新聞目標       日本の新聞目標       日本の新聞目標       日本の新聞目標       日本の新聞目標       日本の新聞目標       日本の新聞       日本の新聞       日本の新聞       日本の新聞       日本の新聞       日本の新聞       日本の新聞       日本の新聞       日本の新聞       日本の新聞       日本の新聞       日本の新聞       日本の新聞        日本の新聞 <t< td=""><td>&gt;<br/>&gt;<br/>&gt;<br/>&gt;<br/>&gt;<br/>&gt;<br/>&gt;<br/>&gt;<br/>&gt;<br/>&gt;<br/>&gt;<br/>&gt;<br/>&gt;<br/>&gt;<br/>&gt;<br/>&gt;<br/>&gt;<br/>&gt;<br/>&gt;</td><td></td><td></td><td></td><td></td><td></td><td></td><td></td><td></td><td></td></t<> | ><br>><br>><br>><br>><br>><br>><br>><br>><br>><br>><br>><br>><br>><br>><br>><br>><br>><br>> |                      |                |                                         |                    |                  |                     |           |         |    |

打开采购公告拟制界面,确认公告信息界面的信息。

| 0 0 Refrictentier × +                                                                                                    | 6 – a ×      |
|----------------------------------------------------------------------------------------------------|--------------|
| ← → C □ a a → http://47.102.125.152.8001/zfcgsz/view/main?path=index#                                                                              |              |
| ★ CR • [] #RORE O ROER O ROE O BE O LOE SE C ROER O ROE O ROER O ROER O ROER O ROER O ROER O ROER O ROER O ROER O ROER O ROER O ROER O ROER O ROER | 📑 苏采云 💼 交易系统 |
|                                                                                                    | e i e        |
|                                                                                                    |              |
| ① 公告信息编制         ② 采购文件拟制         ③ 采购公告拟制         ④ 待发布附件                                                                                         | 选择           |
| 区 1 01 采购公告信息                                                                                                    | ~            |
| <b>02</b> 场地预约                                                                                                    | ×            |
| 03 采购日程信息                                                                                                    | ×            |
| 04 操作日志                                                                                                    | ~            |
| 17                                                                                                    |              |
| · ·                                                                                                    |              |
|                                                                                                    |              |
| 21                                                                                                    |              |
|                                                                                                    |              |
|                                                                                                    |              |
|                                                                                                    |              |
| (四)                                                                                                    |              |
| 8                                                                                                    |              |
|                                                                                                    |              |
|                                                                                                    |              |
|                                                                                                    | 123m         |
|                                                                                                    |              |

打开采购文件拟制界面,保存定稿。

| 0           | 0 @ RickstockeysTee x +                                                                                          | 0 - 0 ×     |
|-------------|----------------------------------------------------------------------------------------------------|-------------|
| +           | 分 C Q m http://47.102.125.152.001/zfcgtz/iew/main?path-index# タ C Q 型相子用取換型編 X 合                                 | ≡ ∷ 1 क ⊃ ≡ |
| <b>*</b> 83 | a - Janoar Oxean Oxean Oxean Oxean Oxean Oxean Oxean Oxean Oxean Oxean Oxean Oxean Oxean Oxean Oxean Oxean Oxean |             |
| <u>et</u>   | Roadal Cal                                                                                                    | * g         |
| 3.          |                                                                                                    |             |
|             | ● 公告信息编制 ② 采购文件风制 ● 采购公告风制 ③ 结发布附件选择                                                                             |             |
| B           | 48 4 4 5 4 5 4 5 4 5 5 5 5 5 5 5 5 5 5 5                                                                         |             |
| 100         | 0 Ifenalisen - Waltzebranenssfiltaete                                                                            |             |
|             | 日 5 - 0 +                                                                                                    |             |
| (¢)         | 7766 附上 丝目 经计 电局 引用 邮件 邮用 和目 玉融成 钟配 化化化物化量量 《 经合同局值表                                                             | , co        |
|             | ▲ 美丽 ● ● ● ● ● ● ● ● ● ● ● ● ● ● ● ● ● ●                                                                         |             |
| (8)         |                                                                                                    |             |
| 10.0        |                                                                                                    |             |
| . 0         |                                                                                                    |             |
| <b>7</b>    |                                                                                                    |             |
| 1           | P T                                                                                                    |             |
| 10          |                                                                                                    |             |
| 1000        |                                                                                                    |             |
|             |                                                                                                    |             |
| 和           |                                                                                                    |             |
| 周           |                                                                                                    |             |
| E           |                                                                                                    |             |
| -           |                                                                                                    |             |
| 3           |                                                                                                    | 122         |
| 1           |                                                                                                    |             |

打开采购公告拟制界面,点击"导入"按钮导入采购公告正文,点击保存。 采购公告和中标公告不需要标题,标题自动生成导入部分为正文部分。

|                                                                                                    |                        |                                                                                                    |                                                      | 8                                                                                              |
|----------------------------------------------------------------------------------------------------|------------------------|----------------------------------------------------------------------------------------------------|------------------------------------------------------|------------------------------------------------------------------------------------------------|
| ■ 业务流程 □ 通回 □ 提交                                                                                                    |                        | 200                                                                                                    |                                                      |                                                                                                |
| 1 公告信息编制                                                                                                    | 2 采购文件拟制               | ③待发布附件选择                                                                                                    | ④ 采购公告拟制                                             |                                                                                                |
| □ 時期後注 □ 保存 ■ 日入 / 今日出<br>1 江苏省財政庁(日日) - "大洲代理"正在編載文档                                                                                                    |                        |                                                                                                    |                                                      | 8                                                                                              |
| 开始 插入 页面布周 引用 邮件                                                                                                    | 审阅 视图 加载项 Office360 签章 |                                                                                                    |                                                      | a 🔞                                                                                            |
| ▲ 労切<br>協会部<br>・ 対格式期<br>・ 対格式期<br>・ 対格式期<br>・ 対格式期<br>・ 対格式期<br>・ 対格式期<br>・ 対格式期<br>・ 対格式期<br>・ 対格式期<br>・ 対格式期<br>・ 対格式期<br>・ 対格式期<br>・ 対格式期<br>・ ・ ・ ・ ・ ・ ・ ・ ・ ・ ・ ・ ・ ・ ・ ・ ・ ・ ・                                                                                                     |                        | 21 子<br>田 - 「「」<br>「」                                                                                            | AaBb( AaBbCcD, AaBbCcD AaBbCcDd Aa<br>副标题 强调 要点 正文 不 | ABbCcD.         A         熱音技           潮显漫调         更改样式         些 选择            建         普遍 |
| 96 × x                                                                                                    | ··· PS/E               |                                                                                                    | 19,00                                                | C)                                                                                             |
| <ul> <li>(注意: 2010)</li> <li>(注意: 2010)</li> <li>(注: 2010)</li> <li>(注: 2010)</li> <li>(注: 2010)</li> <li>(注: 2010)</li> <li>(注: 2010)</li> <li>([: 2010)</li> <li>([:</li></ul> |                        | 55州市立医院(北区)关于除额(                                                                                                 | 义等的招标公告。                                             |                                                                                                |
|                                                                                                    | 委務外市立(                 | 国成(北区)之意托,苏州市卫康招股标咨询服务有1<br>标项网。次政符合招标公告资格集水的纠应商前来很-<br>1 : <b>测试项目</b> SW2019-0-008-4 号。<br>1名称: 即數仪号。<br>迟其罪:。 | 最公司作为采购代理机构,对其就采购的以下设<br>名参加股所。↓                     |                                                                                                |

点击保存后会弹出一个提示框,提示您在公共资源服务平台预约开标时间和 开标地点,请核对公告里的开标时间和开标地点是否一致,如果出错还未及时发 现将会导致严重的后果。

| 来自网页的 | 的消息            |                       |                        | 2         |           | × |
|-------|----------------|-----------------------|------------------------|-----------|-----------|---|
| ?     | 开标时间:<br>二)。确定 | 2019-06-12(<br>主要保存吗? | 09:00:00; <del>3</del> | 开标地点: K5( | 02公开开标大厅( |   |
|       |                |                       |                        | 确定        | 取消        |   |

### 五、抽取专家申请

填写需要抽取的人数和自行选定专家的人数、专家抽取品目、拟评审用时上传抽 取审批附件(回避单位中填写本代理机构)点击提交即可,注:自行选定专家人 数不是甲方代表。

| 专家抽取申请                                       |                                  |                  | 8                  |
|----------------------------------------------|----------------------------------|------------------|--------------------|
| 12 提交 20 20 20 20 20 20 20 20 20 20 20 20 20 |                                  |                  |                    |
| 项目编号                                         | DZDL2019-XC-G-001                | 项目预算总额 (万元)      | 15                 |
| 项目名称                                         | 演示项目                             | 项目负责人            |                    |
| * 拟评审用时                                      | ¥天 ▼                             | * 集中采购机构统一社会信用代码 | 12320500466959520B |
| 采购人名称                                        | 测试采购单位                           | * 采购单位统一社会信用代码   | 12345678912347852A |
| 评标时间                                         | 2019-07-24 13:30:00              | * 代理机构名称         | 大洲代理               |
| 评标地点                                         | P519公开评标室(二)                     | * 需抽取专家人数        | 4                  |
| 采购方式                                         | 公开招标                             | * 自行选定专家人数       | 1                  |
| 抽取人                                          | 江华瑛                              | 抽取人电话            | 18012602296        |
| * 备注(抽取专家品目)                                 |                                  |                  | 〈 该输入项为必输项         |
| *上传附件                                        | 0.苏州业务流 ◆ × 苏州任务安排 ◆ × 2019年日常 ● | ×                |                    |

六、开评标系统

### 6.1 开标系统

选择需要开标项目点击【标前设置】进入开标准备设置。

| ▲ 项目管理系统 0. 111<br>1/39/87 古田24        |     |    |                   |                  |       |                   |      |         |       |              |      |          |      |          | ANRE * |
|----------------------------------------|-----|----|-------------------|------------------|-------|-------------------|------|---------|-------|--------------|------|----------|------|----------|--------|
| 國业务管理                                  | •   | 1  | 8页 待办未处理 ×        | 开版准备 ×           |       |                   |      |         |       |              |      |          |      |          |        |
| 📄 項目办理                                 |     | ,  | <b>(日編号:</b>      | 项目名称:            | 项目类型: |                   | -    | <. esta | \$ 22 | : <b>5</b> % |      |          |      |          |        |
| 1 采购文件管理                               |     |    | 采购编号              | 项目名称             | *     | 开标时间              | 项目类型 | 采购方式    | 疑目负责人 |              | 副组织人 | 采购预算     | 分包数量 | 已接名供应商数量 | 操作     |
| ()) 采购公告管理                             |     | 1  | DZDL2019-XC-G-001 | <b>淮</b> 示项目     | 20    | 9-06-12 09:00:00  | 货物   | 公开指标    | 大洲代理  |              |      | 15.0000  | 1    | 满足3家     | 振動設置   |
| ······································ |     | 2  | DZDL2019-WZ-T-001 | 1                |       |                   | 工程   | 宽争性谈判   | 大洲代理  |              |      | 1.0000   | 1    | 不足3家     | 杨韵设置   |
|                                        | · · | 3  | DZDL2019-WZ-C-003 | 测试节点             |       |                   | 服务   | 発导性経病   | 大洲代理  |              |      | 111.0000 | 1    | 不足3家     | 振動設置   |
| 15 开译标管理                               | >   | 4  | DZDL2019-XC-C-001 | 编号123            | 20    | 19-06-12 09:30:00 | 服务   | 竞争性碰弯   | 大洲代理  |              |      | 15.0000  | 1    | 满足3家     | 板前设置   |
| > 开标准备                                 |     | 5  | DZDL2019-WZ-G-001 | 谢试2222222        |       |                   | 服务   | 公开招标    | 大洲代理  |              |      | 11.0000  | 1    | 不足3家     | 标前设置   |
| > 項目开标                                 |     | 6  | DZDL2019-GX-T-001 | 测试               | 20    | 9-06-11 00:00:00  | Iff  | 竞争性谈判   | 大洲代理  |              |      | 111.0000 | 1    | 不足3家     | 極前設置   |
| 1 问答回复                                 |     | 7  | DZDL2019-XC-T-001 | 流耀美试             | 20    | 9-06-10 00:00:00  | 服务   | 寬争性谈判   | 大洲代理  |              |      | 15.0000  | 1    | 不足3家     | 振動設置   |
|                                        |     | 8  | DZDL2019-GC-G-001 | 编号测试             |       |                   | 工程   | 公开指标    | 大洲代理  |              |      | 11.0000  | 1    | 不足3家     | 杨韵说置   |
| 13 中你官理                                |     | 9  |                   | 编号舆试板            |       |                   | 工程   | 公开招标    | 大洲代理  |              |      | 0.000    | 1    | 不足3家     | 杨韵论重   |
| 🔁 合同管理                                 |     | 10 | DLIG2019-DQ-G-003 | 测试板              | 20    | 9-06-09 11:00:00  | 服务   | 竞争性议判   | 大洲代理  |              |      | 15.0000  | 1    | 不足3家     | 振動设置   |
| 已 验收管理                                 |     | 11 | DLJG2019-DQ-G-002 | 标书下载             | 20    | 19-07-24 09:30:00 | 服务   | 竞争性谈判   | 大洲代理  |              |      | 12.0000  | 1    | 不足3家     | 杨前设置   |
| ER management                          |     | 12 | DLJG2019-DQ-G-001 | 公开测试             | 20    | 9-07-24 09:30:00  | 工程   | 公开招标    | 大洲代理  |              |      | 12.0000  | 1    | 不足3家     | 振動设置   |
|                                        |     | 13 | DLJG2019-DQ-D-001 | 单一来源             | 20    | 9-07-24 09:30:00  | 工程   | 单一来源    | 大洲代理  |              |      | 1.0000   | 1    | 不足3家     | 極前设置   |
| ₽ 料充公告管理                               |     | 14 | SZCG-2019-006     | 全流程完整测试          |       |                   | 工程   | 公开招标    | 大洲代理  |              |      | 165.0000 | 1    | 不足3家     | 振動設置   |
|                                        |     | 15 | SZCG-1906-007     | 询价抽取专家测试,请勿抽取    | 20    | 9-07-24 09:30:00  | 服务   | 调价      | 大洲代理  |              |      | 132.0000 | 1    | 不足3家     | 杨韵说置   |
|                                        |     | 16 | SZCG-1906-005     | 竞争性谈判测试指取专家、请勿抽取 | 20    | 19-07-25 09:30:00 | 服务   | 宽争性战利   | 大洲代理  |              |      | 123.0000 | 1    | 不足3家     | 杨前设置   |
|                                        |     | 17 | SZCG-2019-002     | 竟争性谈判测试抽取专家,请勿抽取 | 20    | 19-07-12 09:30:00 | 服务   | 完争性议判   | 大洲代理  |              |      | 15.0000  | 1    | 不足3家     | 行前设置   |

点击搜索按钮,检索已经报名的供应商,点击到现场已签到的供应商点击签到确 认。

|                           | SHOULD IN THE |                 | 供服用 辅助功能 🗸 | 签约确认 现在时间:2024-03-1 | 4 12: 45: 50 E | 离开标时间:已到开标时间 | 2時講定三家 供应商信息在 | 至并标用15分钟可以查询 |  |
|---------------------------|---------------|-----------------|------------|---------------------|----------------|--------------|---------------|--------------|--|
|                           |               |                 |            |                     |                |              |               |              |  |
| \$1 (1997) 単位立に決<br>についます | -             | 840             | 0.00       | AT BUS T            |                |              |               |              |  |
| 90,X1+100.22              | 1947823       | 40-46-70-C      | XTEL:      | * #BICO: NO.        |                | * 气现家        |               |              |  |
| 用招友                       |               | 供应商名称           | 投标文件上传错况   | 联系人手机               | 操作             | 投标确认函        |               |              |  |
|                           |               |                 |            |                     | -              |              |               |              |  |
|                           | 1             | 」江办撤购信息技术撤労有限公司 |            | 18112528996         | 1007           | 82           |               |              |  |
|                           | 2             | ] 上海基震信息科技有限公司  | 67         |                     | 翻除             | 未上传          |               |              |  |
|                           |               |                 |            |                     |                |              |               |              |  |
|                           |               |                 |            |                     |                |              |               |              |  |
|                           |               |                 |            |                     |                |              |               |              |  |
|                           |               |                 |            |                     |                |              |               |              |  |
|                           |               |                 |            |                     |                |              |               |              |  |
|                           |               |                 |            |                     |                |              |               |              |  |
|                           |               |                 |            |                     |                |              |               |              |  |
|                           |               |                 |            |                     |                |              |               |              |  |
|                           |               |                 |            |                     |                |              |               |              |  |
|                           |               |                 |            |                     |                |              |               |              |  |
|                           |               |                 |            |                     |                |              |               |              |  |
|                           |               |                 |            |                     |                |              |               |              |  |
|                           |               |                 |            |                     |                |              |               |              |  |
|                           |               |                 |            |                     |                |              |               |              |  |
|                           |               |                 |            |                     |                |              |               |              |  |
|                           |               |                 |            |                     |                |              |               |              |  |
|                           |               |                 |            |                     |                |              |               |              |  |
|                           |               |                 |            |                     |                |              |               |              |  |
|                           |               |                 |            |                     |                |              |               |              |  |
|                           |               |                 |            |                     |                |              |               |              |  |
|                           |               |                 |            |                     |                |              |               |              |  |
|                           |               |                 |            |                     |                |              |               |              |  |
|                           |               |                 |            |                     |                |              |               |              |  |
|                           |               |                 |            |                     |                |              |               |              |  |
|                           |               |                 |            |                     |                |              |               |              |  |
|                           |               |                 |            |                     |                |              |               |              |  |
|                           |               |                 |            |                     |                |              |               |              |  |
|                           |               |                 |            |                     |                |              |               |              |  |
|                           |               |                 |            |                     |                |              |               |              |  |
|                           |               |                 |            |                     |                |              |               |              |  |
|                           |               |                 |            |                     |                |              |               |              |  |
|                           |               |                 |            |                     |                |              |               |              |  |
|                           |               |                 |            |                     |                |              |               |              |  |
|                           |               |                 |            |                     |                |              |               |              |  |
|                           |               |                 |            |                     |                |              |               |              |  |
|                           |               |                 |            |                     |                |              |               |              |  |
|                           |               |                 |            |                     |                |              |               |              |  |
|                           |               |                 |            |                     |                |              |               |              |  |
|                           |               |                 |            |                     |                |              |               |              |  |

开标截止时间到了之后,在投标文件解密界面,插上供应商的 ca,点击投标人界面操作,挨个给供应商解密,供应商解密完成后,插代理机构的 ca,勾选全部供应商,点击【代理机构解密】按钮,进行解密。

| ▲ ➡ 开标准备 ○ 供应商签到         | / 代理机构解查 河道國                          | \$ R          | Ħ              |             |       |         |              |                       |                    |           |          | $\hat{\mathbf{c}}$ |
|--------------------------|---------------------------------------|---------------|----------------|-------------|-------|---------|--------------|-----------------------|--------------------|-----------|----------|--------------------|
| ② 投标(很价)单位登记表            | ritiman m                             | icano.        | 022 0 022      |             |       | 180.00  |              | 20224-104657-046      | 100-en-ue-/0180-4y |           |          |                    |
| ③ 投标文件解密                 | 米利明安                                  | SZICE         | 022-C-022      |             |       | 坝日石称    |              | 2022年尚初区259           | 温控準保歐方             |           |          |                    |
| <ul> <li>常用授表</li> </ul> | 采购单位                                  | 苏州市           | 5公安局           |             |       | 代理机构    |              | 苏州市政府集中部              | 《购中心               | *         |          |                    |
|                          | 解密时间                                  | 2022-         | 04-29 09:30:00 |             |       |         |              |                       |                    |           |          |                    |
|                          | 2 2 2 2 2 2 2 2 2 2 2 2 2 2 2 2 2 2 2 | <b>·应</b> 商名称 | 联系人            | 联系人手机       | 投稿人員  | 病態 投标文件 | 秋志 投稿文件      | 上传时间解密                | 时间 招标人             | 1010E 10  | 称人解密操作   |                    |
|                          | 1 苏州天华信息                              | 息科技股份有限公司     |                |             | 2     | BL      | 传 2022-04-   | 24 09:34:40 2022-09:3 | 04-29<br>3:26      | z         | 1        |                    |
|                          | 2 苏州金融设备                              | 1能系统工程有限公司    |                |             | ×     | 15      | 传 2022-04-1  | 27 15:43:13 09:3      | 3:26 N             | z         | 1        |                    |
|                          | 3 1357                                | 卫建设有限公司       |                |             | ×     | BL      | 传 2022-04-   | 27 12:08:36 09:3      | 3:26               | z         | 1        |                    |
| ▲ 🖿 开标准备                 | 10♥ < < #1                            | 井(西 > ) »     | Č<br>R Brác    |             |       |         |              |                       |                    |           | 重示1到3,共3 | 28 ×               |
| 🗉 供应商签到                  | 1.320/438                             | 유전(HJSP422)   | \$ 105W        |             |       |         |              |                       |                    |           |          |                    |
| 目 投标 (报价) 单位登记表          | 采购编号                                  |               | RHZH2020-C-    | 013-B       |       | 项目名称    |              |                       | )21年度食堂(           | 火食物资采     | 购        |                    |
| □ 投标文件编卷<br>▲ ➡ 评标准备     | 采购单位                                  |               | 苏州市河道管理        | 眇           |       | 代理机构    |              |                       | 苏州市政府采!            | 购中心       |          | •                  |
| □ 常用报表                   | 解密时间                                  |               | 2021-03-01 13  | 3:30:00     |       |         |              |                       |                    |           |          |                    |
|                          | 二 然到版                                 | 供应商名称         | 联系人            | 联系人手机       | 投标人解密 | 投标文件状态  | 投标文件上传出      | 机器码                   | IP地址               | 解密时间      | 招标人解答    | 8 投标人解密操作          |
|                          | - 表德龙                                 | 这商业集团有限公      | * 王超           | 18913135873 | 7     | 已上传     | 2021-02-25 1 | 70:71:BC:02:31:       | 172.31.0.32        | 2021-03-0 | ~        | 1                  |
|                          | 二 苏州E                                 | 1金餐饮管理有限      | 化 叶金乙          | 13906210588 | ~     | 已上传     | 2021-02-27 1 | 48:8A:D2:D0:93        | 192.168.0.67       | 2021-03-0 | ~        | 1                  |
|                          | 二 苏州福                                 | 旺农副产品配注       | 詞 李艺松          | 13862555531 | ~     | 已上传     | 2021-02-26 2 | 48:8A:D2:D0:93        | : 192.168.0.67     | 2021-03-0 | V        | 1                  |
|                          | □ 苏州E                                 | 1盛农副产品有限      | 比 陈清菊          | 13776103798 | ~     | 已上传     | 2021-02-28 1 | 48:8A:D2:D0:93        | 192.168.0.67       | 2021-03-0 | V        | 1                  |
|                          |                                       |               |                |             |       |         |              |                       |                    |           |          |                    |

注: 在文件解密时会弹出下列弹窗,都选择签名并点确定即可完成解密

| (RSA/2048/SF<br>(RSA/2048/SF | KF/+签名)[041@N<br>KF/+加密)[041@N | 9132139169026<br>9132139169026 | 57369M@工苏恒<br>57369M@江苏恒 | 瑞科技发展有限<br>瑞科技发展有限 |
|------------------------------|--------------------------------|--------------------------------|--------------------------|--------------------|
|                              |                                |                                |                          |                    |
|                              |                                |                                |                          |                    |
|                              |                                |                                |                          |                    |
|                              |                                |                                |                          |                    |
|                              |                                |                                |                          |                    |
|                              |                                |                                |                          |                    |
| ٢                            |                                |                                |                          | >                  |

投标单位登记表

显示所有报名供应商信息,按需打印。

| → 井标准管 ● 供应简签到  | 签到状态:                  |           | ▼ 分包:                    | *          | Q. 搜索       |               |    |      |                        |  |
|-----------------|------------------------|-----------|--------------------------|------------|-------------|---------------|----|------|------------------------|--|
| ■ 投标 (报价) 单位登记表 |                        | (林西) (上西) |                          | <b>7</b> 5 |             |               |    |      |                        |  |
| E 投标文件解密        | G 11 No. ( Charm - 1 1 |           |                          |            |             |               |    |      |                        |  |
| 评标准备            |                        |           |                          |            |             |               |    |      |                        |  |
| □常用报表           |                        |           | SZJC202                  | 22-C-022   | 投标单位登记表     |               |    |      |                        |  |
|                 |                        | 采购编号:     | SZJC2022-C-022           | 采购单位:      | 苏州市公安局      |               |    |      |                        |  |
|                 |                        | 分包编号:     | 分包1                      | 分包名称:      | 高新区公安监控维保服务 |               |    |      |                        |  |
|                 |                        | 采购内容:     | 2022年高新区公安监控维保服          | 代理机构:      | 苏州市政府集中采购中心 |               |    |      |                        |  |
|                 |                        | 开标时间:     | 99<br>2022年04月29日 09时30分 |            |             |               |    |      |                        |  |
|                 |                        | 序号        | 投标单位                     | 姓名         | 身份证号码       | 联系电话          | 备注 | 是否签到 | 签到时间                   |  |
|                 |                        | 1         | 中国铁塔股份有限公司苏州市分<br>公司     |            |             |               |    | ×    | Λ                      |  |
|                 |                        | 2         | 苏州元展智能科技有限公司             |            |             |               |    | ×    | Λ                      |  |
|                 |                        | 3         | 上海弘绿环境科技工程有限公司           |            |             |               |    | ×    | Λ                      |  |
|                 |                        | 4         | 苏州智汇人才服务集团有限公司           |            |             |               |    | ×    | Λ                      |  |
|                 |                        | 5         | 苏州天华信息科技股份有限公司           | 陆蕴芝        |             | 0512-85188889 |    | V    | 2022-04-29<br>09:22:41 |  |
|                 |                        | 6         | 江苏和减保安服务有限公司             |            |             |               |    | ×    | Λ                      |  |
|                 |                        | 7         | 江苏移动信息系统集成有限公司           | 沈新华        |             | 13861301088   |    | ×    | Λ                      |  |
|                 |                        | 8         | 江苏亚太伟业智能科技有限公司           |            |             |               |    | ×    | Λ                      |  |
|                 |                        | 9         | 苏州金脑袋智能系统工程有限公<br>司      | 李琛         |             | 15962267971   |    | V    | 2022-04-29<br>09:22:41 |  |
|                 |                        | 10        | 苏州市安泰交通安全设施工程有<br>限公司    |            |             |               |    | ×    | - X                    |  |
|                 |                        | 11        | 江苏广卫建设有限公司               | 陆衎         |             | 13205199501   |    | V    | 2022-04-29<br>09:22:41 |  |
|                 |                        | 12        | 苏州金螳螂怕和科技有限公司            |            |             |               |    | ×    | Λ                      |  |

### 6.2 评标系统

标前准备设置完毕后,回到开评标管理界面,点击项目开标-进入开标。

| 1 .11.4× 60710          |            |             |                |                       |                       |             |    |     |                    |           |                  |         |                   |            |                                                                                                    |
|-------------------------|------------|-------------|----------------|-----------------------|-----------------------|-------------|----|-----|--------------------|-----------|------------------|---------|-------------------|------------|----------------------------------------------------------------------------------------------------|
| 加方管理                    | <b>I</b> = | 普页 (6)      | i × 1162       | Ŧ标准备 ×                | 液晶开标 ×                |             |    |     |                    |           |                  |         |                   |            |                                                                                                    |
| 項目办理                    | 18         | 项目编号:       |                |                       | 项目名称                  |             | 项目 | #D: |                    | 1.200 S = | 1 . 25           |         |                   |            |                                                                                                    |
| 采购文件管理                  |            |             | 购编号            |                       |                       | 项目名称        |    |     | Atabia             | 项目类型      | 采购方式             | 项目负责人   | 采购预算              | 分包数量       | 19th                                                                                                    |
| 采购公告管理                  | 1          | DZDL2019-   | KC-G-001       | 演示项目                  |                       |             |    | 2   | 019-06-12 09:00:00 | 质物        | 公开细版             | 大洲代理    | 15.0000           | - 1        | 进入开版                                                                                                    |
| 专家抽取管理                  | 2          | DZDL2019-   | KC-C-001       | 编号123                 |                       |             |    | 2   | 019-06-12 09:30:00 | 服务        | 常争性遗用            | 大洲代理    | 15.0000           | 1          | 进入开版                                                                                                    |
| 1710/4/100010           | 3          | SZCG-2019   | -004           | 询价多分                  | 6                     |             |    | 4   | 019-06-12 00:40:00 | 服务        | 调价               | 大洲代理    | 143.0000          | 3          | 进入开掘                                                                                                    |
| TITUDELE -              |            |             |                |                       |                       |             |    |     |                    |           |                  |         |                   |            |                                                                                                    |
| 开始完全量<br>GEEI开4家        |            |             |                |                       |                       |             |    |     |                    |           |                  |         |                   |            |                                                                                                    |
| All ANY FED ANY         |            |             |                |                       |                       |             |    |     |                    |           |                  |         |                   |            |                                                                                                    |
| 可苦回夏                    |            |             |                |                       |                       |             |    |     |                    |           |                  |         |                   |            |                                                                                                    |
| 中标管理                    |            |             |                |                       |                       |             |    |     |                    |           |                  |         |                   |            |                                                                                                    |
| 合同管理                    |            |             |                |                       |                       |             |    |     |                    |           |                  |         |                   |            |                                                                                                    |
|                         |            |             |                |                       |                       |             |    |     |                    |           |                  |         |                   |            |                                                                                                    |
| 验收管理                    |            |             |                |                       |                       |             |    |     |                    |           |                  |         |                   |            |                                                                                                    |
| 验收管理                    |            |             |                |                       |                       |             |    |     |                    |           |                  |         |                   |            |                                                                                                    |
| 输收管理<br>(均称管理<br>补充公告管理 |            |             |                |                       |                       |             |    |     |                    |           |                  |         |                   |            |                                                                                                    |
|                         |            | 统           | TH             | 201                   |                       |             |    |     |                    |           |                  |         |                   |            | esti silorita<br>International de la constante de la constante de la constante de la constante de la constante de la constante de |
|                         | 里系生        | 统           | 开料             | <b>之</b><br>示系统<br>开标 | ·结束 ×                 |             |    |     |                    |           |                  |         |                   |            | 2.55230-4<br>QQ 2                                                                                                    |
|                         | 里系约        | 统<br>【<br>〉 | 开建             | 子<br>示系统<br>开标        |                       | - 007       |    |     | 而日之物。              | 7.1441980 | 2 - 10 - 10 - 10 |         | H¥==时间- 2024      | 02.01.122  | 20150-0                                                                                                    |
|                         | 里系红        | 统<br>【<br>〉 | 井              | 示系统<br>示导: S.         | 试束×<br>ZJC2020-       | G-007       |    |     | 项目名称  七            | 子山垃圾填埋    | 汤参沥液厂自           | 控系统(老); | 开标画时间: 2021-      | 03-01 13:3 | 255500<br>2<br>0.00                                                                                                    |
|                         | 里系约        | 统<br>【<br>〉 | 开注<br>首页<br>采购 | 元系统<br>开标<br>示号: S.   | 端束 ×<br>ZJC2020<br>分包 | G-007<br>康号 |    |     | 项目名称: t<br>分       | 子山垃圾填建    | 汤渗沥液厂自           | 控系统(老 ; | 开标时间: 2021-<br>品目 | 03-01 13:3 | میں بین کی ایک کی ایک کی کی کی کی کی کی کی کی کی کی کی کی ک                                                                       |

#### 点击唱标,打开投标人报价表,进行唱标。

| 📫 项目管理系统                                                                                    | 开标表                                                  | 2<br>5.65      |          |                           |    |  | <b>@</b>      |  |  |  |
|---------------------------------------------------------------------------------------------|------------------------------------------------------|----------------|----------|---------------------------|----|--|---------------|--|--|--|
| 國开标系统                                                                                       | 義页                                                   | 开始结束 × 唱标 ×    |          |                           |    |  |               |  |  |  |
| 🕼 项目开标 💦 👌                                                                                  | 分包编号:分                                               | +@1:111 ×      | 的政方式 息价  | *                         |    |  |               |  |  |  |
| > R365                                                                                      | 投标报价确认表                                              |                |          |                           |    |  |               |  |  |  |
| <ul> <li>         · 开初結束         ·         · 投板文件臺書         ·         ·         ·</li></ul> | Busieval Bue - Gan -                                 |                |          |                           |    |  |               |  |  |  |
| · 信用查询                                                                                      |                                                      |                | 投标人报     | 价表                        |    |  |               |  |  |  |
|                                                                                             | 项目编号: 52[C2024-K]-001 项目名称: 测试<br>分包名称: 分包1 单位: 人民币元 |                |          |                           |    |  |               |  |  |  |
|                                                                                             | 序号                                                   | 投标单位           | 投标报价(总价) | 投标单位法定代表人或法<br>定代表人授权代表签名 | 备注 |  |               |  |  |  |
|                                                                                             | 1                                                    | 临时供应商          | 100000   |                           |    |  |               |  |  |  |
|                                                                                             | 2                                                    | 富深测试           | 100000   |                           |    |  |               |  |  |  |
|                                                                                             | 3                                                    | 江苏富深协通科技股份有限公司 | 100000   |                           |    |  |               |  |  |  |
|                                                                                             | 唱标人:                                                 |                | 记录人:     |                           |    |  |               |  |  |  |
|                                                                                             | 日期:2024                                              | -03-11         |          |                           |    |  |               |  |  |  |
| ⑦ 政府采购信息管理系统 v1.0                                                                           |                                                      |                |          |                           |    |  | Ⅰ苏耆政府采购中心开发版▶ |  |  |  |

公开招标,唱标之后,代理机构-进入评审-专家管理,设置评审专家的评审标段、评审类别-评审专家登录系统完成【评审准备】内容-专家完成评审准备内容之后,代理机构重新进入唱标界面,完成【资格审查】。代理机构完成资格审

|      | 采购标号: SZJC2024-KJ-001 | 项目名称: 测试 | 开标时间: 2024-03 | 8-11 05:25:15 |      |
|------|-----------------------|----------|---------------|---------------|------|
|      | 分包座号                  |          | 分包名称          | 品目            | 操作   |
| en 🗆 | 3                     |          | 111           | 社会学的研究和试验开发服务 | 进入评审 |
|      |                       |          |               |               |      |
|      |                       |          |               |               |      |

#### 查后,在进入评审,点击【开启评审】,让评审专家进行后续评审环节。

代理机构进行资格性审查。

| <u>,</u> 项目管理系统 | ₽<br>Trickst            |                       |                       |         |               | () 大洲切里 ~    |  |  |  |  |
|-----------------|-------------------------|-----------------------|-----------------------|---------|---------------|--------------|--|--|--|--|
| 國开标系统           |                         |                       |                       |         |               |              |  |  |  |  |
| 🕒 фення 💦 👌     | 分包编号: 分包1:13862584355 * |                       |                       |         |               |              |  |  |  |  |
| · 26            | 资格审查表                   |                       |                       |         |               |              |  |  |  |  |
| · Heisen        | □ 指文 目前 □ 第二、           |                       |                       |         |               |              |  |  |  |  |
| · // Species    |                         |                       |                       |         |               |              |  |  |  |  |
|                 |                         | 项目编号: DZD<br>分包名称: 分f | L2019-GX-G-004<br>B.1 | 顶目名     | 称:13862584355 |              |  |  |  |  |
|                 |                         | 序号                    | 授标单位                  | 是否通过    | 不通过理由         |              |  |  |  |  |
|                 |                         | 1                     | 4号                    | ○是●斎    | 不通过           |              |  |  |  |  |
|                 |                         | 2                     | 名称1号                  | ● 是 〇 否 |               |              |  |  |  |  |
|                 |                         | 3                     | 名称2号                  | ● 是 ○ 否 |               |              |  |  |  |  |
|                 |                         | 4                     | 名称3号                  | ● # ○ ≅ |               |              |  |  |  |  |
|                 |                         | 日期:2019-08-<br>代理机构签字 | 14                    |         |               |              |  |  |  |  |
| 政府采购污费管理主体 v1.0 |                         |                       |                       |         |               | 江苏驾驶所来的中心开发展 |  |  |  |  |
| 点击"开            | 标结束"按钮 <sup>2</sup>     | 变为                    | 评标已开                  | F启<br>可 | 进入开标流程        |              |  |  |  |  |

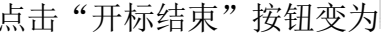

11/1/1

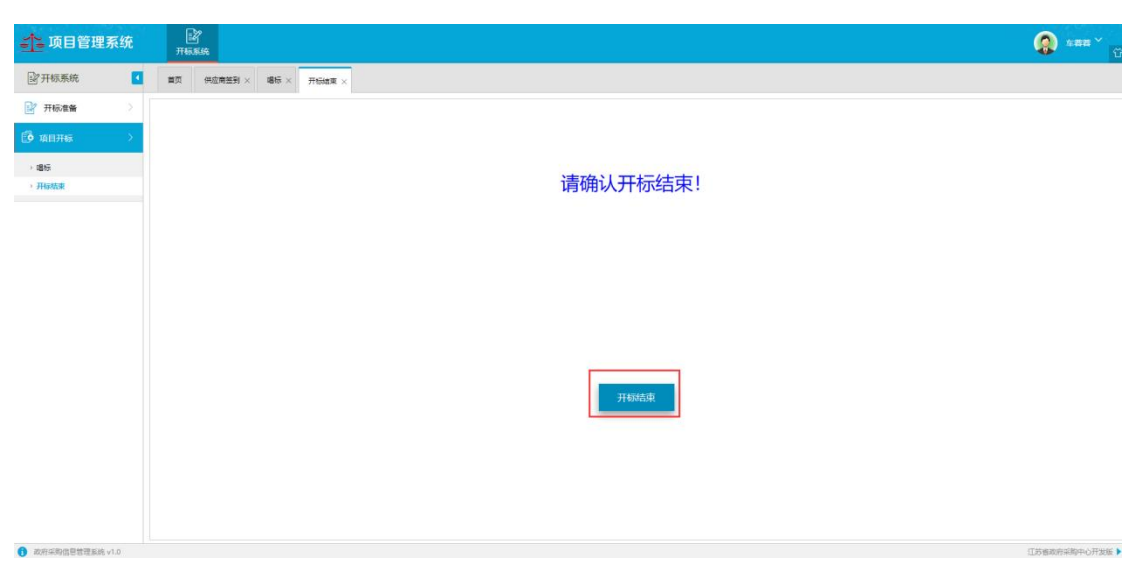

#### 点击进入评审

| 📫 项目管理系统 | E<br>THESE     |             |             |               |              |     | 0    | 大洲代理 ~ ( |
|----------|----------------|-------------|-------------|---------------|--------------|-----|------|----------|
| 2开标系统    | 首页             |             |             |               |              |     |      |          |
| 子标准备 >   | 采购标号: DZDL2019 | -XC-C-001 8 | (目名称: 由云123 | 开标时间: 2019-06 | -12 09:30:00 |     |      |          |
| 😳 項目开标 🔷 |                | 分包序号        |             | 分包各称          |              | 品目  | i\$n |          |
|          | П              | 分報1         |             | <b>新运用</b> 1  |              | 洗衣机 | 进入评审 |          |
|          |                |             |             |               |              |     |      |          |
|          |                |             |             |               |              |     |      |          |
|          |                |             |             |               |              |     |      |          |
|          |                |             |             |               |              |     |      |          |
|          |                |             |             |               |              |     |      |          |
|          |                |             |             |               |              |     |      |          |
|          |                |             |             |               |              |     |      |          |
|          |                |             |             |               |              |     |      |          |
|          |                |             |             |               |              |     |      |          |
|          |                |             |             |               |              |     |      |          |
|          |                |             |             |               |              |     |      |          |

在专家管理页面可增加采购代表,指定组长。

| 🐴 项目管理系统                                    | <u>入</u><br>译标系统(负责人) |        |              |            |          |          |              |       | ) ****C# * |
|---------------------------------------------|-----------------------|--------|--------------|------------|----------|----------|--------------|-------|------------|
| △评标系统(负责人) 【                                | 专家管理 ×                |        |              |            |          |          |              |       |            |
| 🗟 глаля 💦 👌                                 | 开教录入: 🕞 保存 🗿          |        | 24家组长 1 市空采用 | 2.代表 S. 彩新 |          |          |              |       |            |
| • 专家装置                                      |                       |        |              |            |          |          |              |       |            |
| · 开始注标                                      | 124:                  |        |              |            |          |          |              |       |            |
| > 进入汗率流程                                    | - 专家姓名                | 专家所属单位 | 职务           | 联联人手机      | 专家类别     | 评审组成     | 译审美期<br>资格审查 | 登陆码   | 操作         |
| 🖹 评标结果 🔷                                    | 1 字四組代                |        |              |            | 细长       | 分包1:胞肪啊1 | 符合审查<br>综合评审 | 22151 | 動陸         |
| i 編助功能                                      |                       |        |              |            |          |          |              |       |            |
|                                             |                       |        |              |            |          |          |              |       |            |
| 政府采购信息管理系统 v1.0                             | 1                     |        |              |            |          |          |              | ШB1   | 自政府采购中心开发版 |
| 点击"开                                        | 标评审"                  | 状态变为   | 评审已获         | T启<br>即    | 可进入      | 、评审流科    | I<br>E       |       |            |
| 🐴 项目管理系统                                    |                       |        |              |            |          |          | Dirt.t. 🜘    | a ~   |            |
| △评标系统(负责人)                                  |                       |        |              |            |          |          |              |       |            |
| 🗄 (нала — — — — — — — — — — — — — — — — — — |                       |        |              |            |          |          |              |       |            |
| · 中京繁建                                      |                       |        |              |            |          |          |              |       |            |
| · 开始课题                                      |                       |        |              |            |          |          |              |       |            |
|                                             |                       |        | 点            | 击按钮开始评标    | <u>.</u> |          |              |       |            |
| () MERICIPAL                                |                       |        |              |            |          |          |              |       |            |
|                                             |                       |        |              |            |          |          |              |       |            |
|                                             |                       |        |              |            |          |          |              |       |            |
|                                             |                       |        |              |            |          |          |              |       |            |
|                                             |                       |        |              |            |          |          |              |       |            |
|                                             |                       |        |              | 评审已开启      |          |          |              |       |            |
|                                             |                       |        |              |            |          |          |              |       |            |
|                                             |                       |        |              |            |          |          |              |       |            |
|                                             |                       |        |              |            |          |          |              |       |            |
|                                             |                       |        |              |            |          |          |              |       |            |
| 1 政府研购信息管理系统 v1.0                           |                       |        |              |            |          |          | (ISSSE)      | 必开发版  |            |

#### 资格审查汇总

当专家都完成资格审查后,查看信息如果全部都完成如图 4.6.1.1,系统自动"汇总",下一符合审查流程开启,评委才可以继续进行下一步的符合资格评审。如果资格不通过,根据评委的不通过理由,综合汇总填写该供应商不通过的理由

|      |        |             |      | 2)符合审查汇总 | 3综合评审打分汇总 | 4价格分评审 |
|------|--------|-------------|------|----------|-----------|--------|
| 1 28 | e ← 通田 | \$ 8# \$\$. |      |          |           |        |
| g    |        | 翻长          | 采购代表 | CS.      |           |        |
| (45  | 应用名称1号 | 通过          | 通过   | 通过       |           |        |
| 945  | 应商名約2号 | 通过          | 通过   | 通过       |           |        |
| 915  |        |             |      |          |           |        |

#### 符合审查汇总

专家资格审查评审都完成后,系统自动汇总,专家才可进入下一评环节。符 合审查评审完成后系统自动汇总,进入综合评审打分环节。如图 4.1

|   |         | 1资格审查汇总     |      | 2符合审查汇总 | 3综合评审打分汇总 | 4价格分评审 |
|---|---------|-------------|------|---------|-----------|--------|
| ~ | xe ←    | 20 S RM 47: |      |         |           |        |
|   | 供应商名称   | 體长          | 采购代表 | E\$     |           |        |
| 1 | 供应商名称1号 | 通过          | 通过   |         |           |        |
| 2 | 供应商名称2号 | 通过          | 通过   |         |           |        |
| 3 | 供应南名称3号 | 通过          | 通过   |         |           |        |
|   |         |             |      |         |           |        |
|   |         |             |      |         |           |        |
|   |         |             |      |         |           |        |
|   |         |             |      |         |           |        |
|   |         |             |      |         |           |        |
|   |         |             |      |         |           |        |
|   |         |             |      |         |           |        |
|   |         |             |      |         |           |        |
|   |         |             |      |         |           |        |
|   |         |             |      |         |           |        |
|   |         |             |      |         |           |        |
|   |         |             |      |         |           |        |
|   |         |             |      |         |           |        |
|   |         |             |      |         |           |        |
|   |         |             |      |         |           |        |
|   |         |             |      |         |           |        |

|   |         | 资格审查汇总      | $\rightarrow$ | 2 符合审查汇总 | ③综合评审打分汇总 | 4价格分评审 |
|---|---------|-------------|---------------|----------|-----------|--------|
| 4 | ice ←æ  | 1 \$ R# 98: | *             |          |           |        |
|   | 供应用名称   | 相长          | 采购代表          | C.S.     |           |        |
| 1 | 供应商名称1号 | 通过          | 通过            | 通过       |           |        |
| 2 | 供应商名称2号 | 通过          | 通过            | 通过       |           |        |
| 3 | 供应商名称3号 | 通过          | 通过            | 通过       |           |        |
|   |         |             |               |          |           |        |
|   |         |             |               |          |           |        |
|   |         |             |               |          |           |        |
|   |         |             |               |          |           |        |
|   |         |             |               |          |           |        |
|   |         |             |               |          |           |        |
|   |         |             |               |          |           |        |
|   |         |             |               |          |           |        |
|   |         |             |               |          |           |        |
|   |         |             |               |          |           |        |
|   |         |             |               |          |           |        |
|   |         |             |               |          |           |        |
|   |         |             |               |          |           |        |
|   |         |             |               |          |           |        |
|   |         |             |               |          |           |        |

#### 综合评审打分汇总

当综合评审打分完成,系统自动汇总,如有异常信息可在右侧显示出来,点 击查看并通知相关专家是否输入错误等。可退回专家修改后重新提交。

| 1             | 管格审查汇总             |       | 2符合审查  | 2符合审查汇总 |                                       |         | 4价格分评审  |
|---------------|--------------------|-------|--------|---------|---------------------------------------|---------|---------|
|               | () Ri新 <b>*</b> 종: |       | - — 如专 | 家填写错误可  | 下拉选择相应专家,                             | 点击退回按钮  |         |
| ⊖119 ·        |                    |       | 让专     | 家重新提交   |                                       |         |         |
|               | 综合社                | 平审汇总表 |        |         | · · · · · · · · · · · · · · · · · · · | 如出现打分异常 | ,뺔点击查看  |
|               | 综合                 | 打分    |        |         | 4 🛏 供应商名称3号                           |         |         |
| 投标单位          | 采购代表               | 组长    | 综合打分汇息 |         |                                       |         |         |
| 供应商名称1号       | 49                 | 48    | 97     |         |                                       |         |         |
| 供应商名称2号       | 54                 | 54    | 108    |         | ④ 第一评审第二项                             |         | 重整      |
| 供应商名称3号       | 42                 | 42    | 84     |         | (i) 第二洋市第一項                           |         | 22      |
|               |                    |       |        |         | ② 第一評章第一項                             |         | 重要      |
| 评委签名:         |                    |       |        |         | ② 第三律审第一项                             |         | 22      |
|               |                    |       |        |         | <ul> <li>第二评审第三项</li> </ul>           |         | 查查      |
|               |                    |       |        |         | <ul> <li>第二汗車第二項</li> </ul>           |         | <u></u> |
|               |                    |       |        |         | Ξ 客观分异常                               |         |         |
|               |                    |       |        |         | 🖌 🚘 供应商名称1号                           |         |         |
|               |                    |       |        |         | > 💼 倾向鹿异常                             |         |         |
|               |                    |       |        |         | 田 春現分异常                               |         |         |
|               |                    |       |        |         | 🖌 🥁 供应商名称2号                           |         |         |
|               |                    |       |        |         | □ 査現分异常                               |         |         |
|               |                    |       |        |         | > 🖿 倾向度异常                             |         |         |
| 报表系统尚未注册, 请购买 |                    |       |        |         |                                       |         |         |
|               |                    |       |        |         |                                       |         |         |
|               |                    |       |        |         |                                       |         |         |

#### 折扣报价

综合评审打分汇总之后进行折扣报价,由**评审组长**,在折扣报价界面, 选择供应商企业类型,修改折扣率之后先进行计算,再进行提交。然后代理 机构,再进行提交。

| 1 符合审查汇总           |                                    | 2综合评   | 审打分汇总               | 3 折扣报价                                    |                         | 4价格分词  |  |  |  |  |  |  |
|--------------------|------------------------------------|--------|---------------------|-------------------------------------------|-------------------------|--------|--|--|--|--|--|--|
| ✓ 折扣车调整 进行报价时先进行折  | 扣率调整                               |        |                     |                                           |                         |        |  |  |  |  |  |  |
| 小微企业折扣率(%) 6       |                                    | 节能     | 产品折扣率(%) 5          |                                           | 环保产品折扣率(%)              | 5      |  |  |  |  |  |  |
| ●打印・ ●指文 ●打印・ ●输出・ |                                    |        |                     |                                           |                         |        |  |  |  |  |  |  |
| 生计数面积容             | 折扣报价记录表<br>采购编号: DZDL2019-GX-G-004 |        |                     |                                           |                         |        |  |  |  |  |  |  |
| 元百并行起义             |                                    |        |                     | 报价                                        |                         |        |  |  |  |  |  |  |
|                    | 报价人                                | 总报价    | 其中属于小、微企业产<br>的价格合计 | 品 属于节能(政府强制采购节能产<br>品除外)的当次一般产品最低报<br>价合计 | 属于环保产品的当次一般产品<br>最低报价合计 | 评审价    |  |  |  |  |  |  |
|                    | 名称1号                               | 146000 | 0                   | 输入折扣率价格0                                  | 0                       | 146000 |  |  |  |  |  |  |
|                    | 名称2号                               | 147000 | 0                   | 0                                         | 0                       | 147000 |  |  |  |  |  |  |
|                    | 名称3号                               | 149000 | 0                   | 0                                         | 0                       | 149000 |  |  |  |  |  |  |

#### 多次报价

竞争性磋商和竞争性谈判有多次报价,第一次报价(标书内填写的价格) 需要专家和采购代表确认报价(组长最后确认,不要提交)后代理才可以多 次报价,最终报价填写完毕,专家组长再次确认,后由组长提交价格分计算。

| 1资格审查;      |      | 2符合审查汇总     | 3综合评审      | 时分汇总    |          | 4折扣报价                | 58                                      | 次报价                 | 6价格分评审 |
|-------------|------|-------------|------------|---------|----------|----------------------|-----------------------------------------|---------------------|--------|
| 新增报价        |      | 确认第一次报价后进行第 | 二次报价点击新增报价 |         |          |                      |                                         |                     |        |
| 报价次数        | 第2次  | *           | 已确认人数      | 2       |          |                      | 未确认人数                                   | 0                   |        |
| ■提文:日打印 - 📑 | 输出 • |             |            |         |          |                      |                                         |                     |        |
|             |      |             | 采购编号:      | DZDL201 | 9-GS-C-( | 报价记录表<br>203         |                                         |                     |        |
|             |      |             |            |         |          |                      | 报价                                      |                     |        |
|             |      |             | 报价人        | 报价批次    | 总报价      | 其中属于小、微企业<br>产品的价格合计 | 属于节能(政府强制采购<br>节能产品除外)的当次一<br>般产品最低报价合计 | 属于环保产品的当次一般产品最低报价合计 |        |
|             |      |             | 供应商名称1号    | 2       | 8888     | 0                    | 0                                       | 0                   |        |
|             |      |             | 供应商名称2号    | 2       | 9999     | 0                    | 0                                       | 0                   |        |

#### 价格分评审

组长提交计算价格分,选择对应的计算方式,点击"价格分计算"检查无误 后点击提交,如果不想使用系统提供的"最低价成交算法"计算方式,可以使用 "其它算法"进行计算,将计算好的得分输入到**报价得分**栏里即可

|      | 1 资格审查汇总 |                        | 符合审查汇总       |                        | 3综合评审打分汇 | 8        | ④价格分评审 |
|------|----------|------------------------|--------------|------------------------|----------|----------|--------|
|      | 40       | 小银企业新扣率<br>(%)         | δ            | 10 MD/* 68 M FD<br>(%) | \$ 5     | 环保神()(%) | 5 5    |
| 1911 |          | 计算方式 ③最低的优先算法 〇代章      | <b>王代九算法</b> |                        |          |          |        |
|      |          |                        | 服約           |                        |          |          |        |
|      | 切过的女师    | 修正服价(元/折扣率) 基准价(元/折扣率) |              | 展价得分                   | 867      |          |        |
|      | 供应商名称1号  | 1000000                | 1000000      | 40                     | 40       |          |        |
|      | 供应需名称2号  | 1100000                |              | 36.36                  | 36.36    |          |        |
|      | 供应南名称3号  | 1190000                |              | 33.61                  | 33.61    |          |        |
|      |          |                        |              |                        |          |          |        |
|      |          |                        |              |                        |          |          |        |
|      |          |                        |              |                        |          |          |        |
|      |          |                        |              |                        |          |          |        |

按照分数进行排序,可以选择供应商,点击"中标",如点击错误可点击"还 原"按钮进行重新选择如图 4.7.1。

| 🐴 项目管理系统   | 评标系   | <u> 凡</u><br>純 (负责人) |      |      |         |         |       |            |    |  | 🤵 ±== * |
|------------|-------|----------------------|------|------|---------|---------|-------|------------|----|--|---------|
| △评标系统(负责人) | 评历结果登 | × 58                 |      |      |         |         |       |            |    |  |         |
| 🕃 评标准备 >   | 🖌 46  | 業度际 ←还原              |      |      |         |         |       |            |    |  |         |
| 🖺 ifikas   |       | 供应商名称                | 资格评审 | 符合评审 | 投标评报价   | 投标评审价   | 评审总分  | <b>#</b> 8 | 中原 |  |         |
| · 評綜結果登记   | 1     | 供应商名称1号              | 通过   | 通过   | 1000000 | 1000000 | 80    | 1          |    |  |         |
| - 评行结束     | 2     | 供应商名称2号              | 通过   | 通过   | 1100000 | 1100000 | 72.72 | 2          |    |  |         |
|            | 3 🗆   | 供应商名称3号              | 通过   | 通过   | 1190000 | 1190000 | 67.22 | 3          |    |  |         |
|            |       |                      |      |      |         |         |       |            |    |  |         |
|            |       |                      |      |      |         |         |       |            |    |  |         |

如果该评标项目废标

在中标结果登记中点击废除按钮并输入理由

#### 评标结束

| 🐴 项目管理系统          | 2.<br>译标系统 (负责人) |           | 🔕 ±##~       |
|-------------------|------------------|-----------|--------------|
| △评标系统(负责人) 【      | 评标结束要记 × 评标结束 ×  |           |              |
| 🕃 译标准备            |                  |           |              |
| 🖹 19468248 💦 👌    |                  |           |              |
| • 评标结果登记          |                  |           |              |
| • 評标结束            |                  | 请确认评标结束!  |              |
| () 新助功能           |                  |           |              |
|                   |                  |           |              |
|                   |                  |           |              |
|                   |                  |           |              |
|                   |                  |           |              |
|                   |                  |           |              |
|                   |                  | iyyabadak |              |
|                   |                  |           |              |
|                   |                  |           |              |
|                   |                  |           |              |
|                   |                  |           |              |
| ③ 政府采购信息管理系统 v1.0 |                  |           | 江苏省政府采购中心开发版 |

点击"评标结束",整个评标流程结束,如图 4.7.2.1

#### 辅助功能

| <b>小</b> 项目管理系统               | <u>م</u><br>۲۴65866 (503                                                        | 5人)        |        |          |                         |                                                                                                    |       |            |          |        |       |               |  | <b>(2)</b> 588 <sup>×</sup> 12 |
|-------------------------------|---------------------------------------------------------------------------------|------------|--------|----------|-------------------------|----------------------------------------------------------------------------------------------------|-------|------------|----------|--------|-------|---------------|--|--------------------------------|
| △评标系统(负责人) 【                  | 进入评审流程 ×                                                                        | 汗肠结果登记 ×   | 评标报告:  | <        |                         |                                                                                                    |       |            |          |        |       |               |  |                                |
| 📴 评标准备 >                      | 评标报告                                                                            |            | ~~     | 报告内容     | 7                       |                                                                                                    |       |            |          |        |       |               |  |                                |
|                               | ② 投标文件初审记录                                                                      | 灵表         |        | ●打印・     | <b>∃</b> %±-            |                                                                                                    |       |            |          |        |       |               |  |                                |
|                               | <ul> <li>① 价格得分计算表</li> <li>② 评标报告</li> <li>③ 评分汇总表</li> <li>□ 评标化合素</li> </ul> |            |        |          |                         |                                                                                                    |       | 扮          | 2<br>标文件 | 初审记录   | 表     | 人士婆羅六月中心      |  | ^                              |
| > 評解接合<br>> 评事专家职责履行评价        | <ul> <li>研算打分規模</li> <li>研算打分規模表</li> </ul>                                     |            |        |          |                         | 采购编号                                                                                                    | Y     | CG-1904-0  | 072      | 项目类    | 40.55 | 工程            |  |                                |
| > 评质费用签收                      |                                                                                 |            |        |          |                         | 项目名称                                                                                                    |       |            |          | 分包一    |       |               |  |                                |
| > 退保证金                        |                                                                                 |            |        |          |                         | 采购单位                                                                                                    |       | 盐城市        | 测试采购单    | 位      | 项目实施  | Y             |  |                                |
| > 评标流程跟踪                      |                                                                                 |            |        |          |                         | 序号                                                                                                    | 报价单   | 位          | 资        | 格性审查   | 祥     | 治住审查<br>17.14 |  |                                |
|                               |                                                                                 |            |        |          |                         | 2                                                                                                    | 供应商名? | 东1号<br>东2号 |          | 通过     |       | 通过            |  |                                |
|                               |                                                                                 |            |        |          |                         | 3                                                                                                    | 供应商名  | 称3号        |          | 通过     |       | 通过            |  |                                |
|                               |                                                                                 |            |        |          |                         | 1. 烦略性检查。依据法律法规和采购文件的规定,对报价确定文件的资格证明、报<br>价程业等等把打审查。以减定限价侦应得否再备报价价格。2. 符合性检查。依据采<br>购文件的规定。从现价确定文件的有效性、完整性和对关购文件的响应程度进行审<br>查。以减定是否对采购文件的实质性要求作出响。 |       |            |          |        |       |               |  |                                |
|                               |                                                                                 |            |        |          |                         | 评委签字:                                                                                                    |       |            |          |        |       |               |  |                                |
|                               |                                                                                 |            |        |          |                         | 2019年04月2                                                                                                    | 29日   |            |          |        |       |               |  |                                |
|                               |                                                                                 |            |        |          |                         |                                                                                                    |       |            |          |        |       |               |  |                                |
|                               |                                                                                 |            |        | 报去五位社    | 新未注册 请购买                |                                                                                                    |       |            |          |        |       |               |  |                                |
|                               |                                                                                 |            |        |          |                         |                                                                                                    |       |            |          |        |       |               |  | ~                              |
| 1 政府采购信息管理系统 v1.0             |                                                                                 |            |        |          |                         |                                                                                                    |       |            |          |        |       |               |  | 江苏省政府采购中心开发版 🕨                 |
| 💦 项目管理系统                      | ک<br>۲45,866 (6.1                                                               | EA)        |        |          |                         |                                                                                                    |       |            |          |        |       |               |  | 🚷 *## <sup>*</sup> 😳           |
| 公評標系统(负责人)                    | 进入评事流程 ×                                                                        | 评场结果登记 ×   | 评标报告 > |          |                         |                                                                                                    |       |            |          |        |       |               |  |                                |
| 📴 评标准备                        | 评标报告                                                                            |            | «      | 聚告内容     |                         |                                                                                                    |       |            |          |        |       |               |  |                                |
| 🔄 评标结果                        | 目 投标文件初审记录                                                                      | 5 <b>7</b> |        | ⊖ #360 • |                         |                                                                                                    |       |            |          |        |       |               |  |                                |
| · MANDARE >                   | <ul> <li>● 你情報分计算表</li> <li>● 评玩校告</li> <li>□ ごつごつきま</li> </ul>                 |            |        |          | YCCG-1904-072评分汇总表(分包1) |                                                                                                    |       |            |          |        |       |               |  |                                |
| • 评标报告                        | ③ 汗黄打分表                                                                         |            |        |          |                         | 评委评                                                                                                    | 分情况   |            |          |        |       |               |  |                                |
| <ul> <li>         ·</li></ul> | 回 评价打分明想表                                                                       |            |        | 序号       | 投标人                     | 采购代表                                                                                                    | 组长    | 平均分        | 价格分      | 总分     |       |               |  |                                |
| > 退保证金                        |                                                                                 |            |        | 2        | 供应商名称2号                 | 54.00                                                                                                    | 54.00 | 54.00      | 36, 36   | 90.36  |       |               |  |                                |
| · 评乐流程跟踪                      |                                                                                 |            |        | 3        | 供应商名称1号                 | 49.00                                                                                                    | 48.00 | 48. 50     | 40       | 88. 50 |       |               |  |                                |
|                               |                                                                                 |            |        | 4        | 供应商名称3号                 | 42.00                                                                                                    | 42.00 | 42.00      | 33.61    | 75.61  |       |               |  |                                |
|                               |                                                                                 |            |        |          | 讦标委员会(签字):              |                                                                                                    |       |            | 2019年04月 | 129日   |       |               |  |                                |
|                               |                                                                                 |            |        |          |                         |                                                                                                    |       |            |          |        |       |               |  |                                |
|                               |                                                                                 |            |        |          |                         |                                                                                                    |       |            |          |        |       |               |  |                                |
|                               |                                                                                 |            |        |          |                         |                                                                                                    |       |            |          |        |       |               |  |                                |
|                               |                                                                                 |            |        |          |                         |                                                                                                    |       |            |          |        |       |               |  |                                |
|                               |                                                                                 |            |        |          |                         |                                                                                                    |       |            |          |        |       |               |  |                                |
|                               |                                                                                 |            |        |          |                         |                                                                                                    |       |            |          |        |       |               |  |                                |
|                               |                                                                                 |            |        |          |                         |                                                                                                    |       |            |          |        |       |               |  |                                |
|                               |                                                                                 |            |        |          |                         |                                                                                                    |       |            |          |        |       |               |  |                                |
|                               |                                                                                 |            |        | 报表系统副    | [未注册, 请购买               |                                                                                                    |       |            |          |        |       |               |  |                                |
|                               |                                                                                 |            |        | 报表系统的    | <u>i未注册, 请购买</u>        |                                                                                                    |       |            |          |        |       |               |  |                                |

#### 可对评标报告中的报表进打印签字归档

# 七、中标管理

#### 中标登记

开评标结束后,系统会自动获取到中标供应商名称和中标金额。(如有流标 或废标可点击"废除"按钮进入废标流程)

| 中版 | -648A902 (8777)                                                                                                    |            |               |       |         |            |               |          |          |          |  |
|----|----------------------------------------------------------------------------------------------------|------------|---------------|-------|---------|------------|---------------|----------|----------|----------|--|
|    | ■ 保存   □ 通常法程                                                                                                    |            |               |       |         |            |               |          |          |          |  |
|    | 「「「「」」」<br>「「」」」<br>「」」」<br>「」」<br>「」」<br>「」<br>「 |            |               |       |         |            |               |          |          | 元)       |  |
|    |                                                                                                    | SKTP       | Approximents  | 77885 | 7715449 | 79,52 ± 69 | DUCCIPS Cares | 一般预算公共资金 | 政府性基金預算  | 其他资金     |  |
| 1  | +                                                                                                    | 道加 座所      | YCCG-1904-072 | 1     | 分包一     | 120.000000 | 供应商名称1号       | 0.000000 | 0.000000 | 0.000000 |  |
| 2  | +                                                                                                    | 1000 10019 | YCCG-1904-072 | 2     | 分包二     | 150.000000 | 供应商名称3号       | 0.000000 | 0.000000 | 0.000000 |  |
|    |                                                                                                    |            |               |       |         |            |               |          |          |          |  |
| 10 |                                                                                                    | 4 4        | 第1 共1页 > > C  |       |         |            |               |          |          |          |  |
| <  |                                                                                                    |            |               |       |         |            |               |          |          | >        |  |

#### 中标公告拟制

点击"收回"退回上一流程,点击中标公告会根据模板自动生成,也可导入 或粘贴复制点击"保存"。

| 中示公告找制                                                                                                    |
|----------------------------------------------------------------------------------------------------|
|                                                                                                    |
| 1 中标公告拟制 2 待发布附件设置                                                                                                    |
| □降離痕迹 日 保存 日 尋入 / / 导出                                                                                                    |
| 1 江苏省财政厅[专用] - "大洲代理"正在编辑文档                                                                                                    |
| ي ۲ - ۲ <del>-</del>                                                                                                    |
| 开始  插入  页面布局  引用  邮件  审阅  视图                                                                                                    |
| 1                                                                                                    |
|                                                                                                    |
|                                                                                                    |
| 1 中标公告规制 2 待发布附件设置                                                                                                    |
|                                                                                                    |
| ▲ 「 「江苏樹町南戸(香用)・大洲代理・正在編集文档                                                                                                    |
| 0 1 9 9 0 1 T                                                                                                    |
| 开始 語入 页面布局 引用 邮用 報周 祝園 加取用 Office360 笠葉 ●                                                                                                    |
| ABBCCDU AABBCC AABBC AABBC AABC AABBC AABBC AABBC AABBC AABBC AABBC AABBC AABBC AABBC AABBC AABB |
|                                                                                                    |
|                                                                                                    |
| ■ Wit ×× 00<br>第 授友治 ク・ 00                                                                                                    |
|                                                                                                    |
| -                                                                                                    |
| 第6世帝院進兵に、第週辺空<br>中国教育大学校会会は19世<br>日本教育大学校会会は19世                                                                                                    |
| tex HelisaetActCotts2xterFolise<br>标志。<br>項目编号:XWBH_3······                                                                                                    |
| · 苏州公共资源交易中心受 YUNN 1 系杆, 諱 YUNN 2 (YUNH) 有道目进行竞争性                                                                                                    |
| (近) 该利(兑个性硬商/钩价/单一来额)采购,按规定程序进行了采购活动,现就                                                                                                    |
| 不成果期間請果公示期1+i ≠<br>一、果物與自自移及項目編9-                                                                                                    |
| XXME_3XMEH_5-                                                                                                    |
| 二、采购项目商业组织和采购运动。还应当公共建和和和评正专家的推                                                                                                    |
|                                                                                                    |

#### 废标公告拟制

点击废除按钮,点击提交,进入废标流程发布废标公告,如多分包其中有废标 的,也不要点废除,在中标供应商填写废标即可,价格填写0元点击提交进入中 标公告流程即可。(注意抬头)

| 中間 | 山倉倉          | 1996 (44        | PP)                                     |          |          |            |         |          |          | *        |
|----|--------------|-----------------|-----------------------------------------|----------|----------|------------|---------|----------|----------|----------|
|    | 保存           |                 | 5 1 1 1 1 1 1 1 1 1 1 1 1 1 1 1 1 1 1 1 | 务流程      |          |            |         |          |          |          |
|    |              |                 |                                         |          |          |            |         |          | 实际报价(万   | 元)       |
|    |              | 操作              | 項目觸号                                    | 分包编号     | 分包备称     | 預算金額       | 供应商名称   | 一般預算公共资金 | 政府性基金預算  | 其他资金     |
| 1  | + 3          | itte atte       | YCCG-1904-072                           | 1        | 分包一      | 120.000000 | 供应商名称1号 | 0.000000 | 0.000000 | 0.000000 |
| 2  | + 3          | 100 <u>1999</u> | VCCG-1904-072                           | 2        | 分包二      | 150.000000 | 供应商名称3号 | 0.000000 | 0.000000 | 0.000000 |
|    |              |                 |                                         |          |          |            |         |          |          |          |
|    |              |                 |                                         |          |          |            |         |          |          |          |
|    |              |                 |                                         |          |          |            |         |          |          |          |
|    |              |                 |                                         |          |          |            |         |          |          |          |
|    |              |                 |                                         |          |          |            |         |          |          |          |
|    |              |                 |                                         |          |          |            |         |          |          |          |
|    |              |                 |                                         |          |          |            |         |          |          |          |
|    |              |                 |                                         |          |          |            |         |          |          |          |
|    |              |                 |                                         |          |          |            |         |          |          |          |
|    |              |                 |                                         |          |          |            |         |          |          |          |
|    |              |                 |                                         |          |          |            |         |          |          |          |
|    |              |                 |                                         |          |          |            |         |          |          |          |
| L. | 1            |                 |                                         |          |          |            |         |          |          |          |
| 10 | 1            |                 |                                         |          |          |            |         |          |          |          |
| <  |              |                 |                                         |          |          |            |         |          |          | >        |
| 旗  | <b>F2</b> 37 | 凯利              |                                         |          |          |            |         |          |          |          |
| G  | 发布           | 5               | 国 业务流程                                  |          |          |            |         |          |          |          |
|    |              |                 | 1 废标公告拟制                                |          | 2 待发布附件设 | 置          |         |          |          |          |
| -  |              |                 |                                         |          |          |            |         |          |          |          |
| Ĩ  | 1 126        | 敵痕迹             | 🔓 保存 🗔 导入                               | 、 🌈 导出   |          |            |         |          |          |          |
| 8  | 江克           | 指财              | 政厅[专用] - "大洲代理                          | 里"正在编辑文档 | Í        |            |         |          |          |          |
|    | 1 12         | ) - U           | -                                       |          |          |            |         |          |          |          |
|    |              |                 | 开始 插入 页面                                | 面布局 引用   | 邮件 审阅 视图 |            |         |          |          |          |

## 八、常见问题

【问题一】为什么页面显示不全或者?

**原因**: 电脑系统陈旧或 IE 浏览器版本低。

解决方法: 升级 IE 版本到 IE11。

【问题二】无法使用在线模板编辑功能

**原因:** iweb 插件未安装。

**解决方法:**群内有控件安装包,下载安装即可(群内有安装操作截图)。

【问题三】为什么安装了 iweb 插件仍然无法启用在线编辑功能 原因: Microsoft office 版本问题/在电脑中同时安装了 Microsoft office 和 Wps office

**解决方法**: Microsoft office 和 Wps office 最好不要同时安装,若电脑中同时存在 Microsoft office 和 Wps office,在线编辑文档时,会造成冲突导致文档无法正确弹出。建议统一使用 office 进行办公,系统控件确保支持 office。